# イントラSSLサービス ID変更マニュアル PC (Windows10) 版

- 注)本マニュアルはWindows10用となります。
- 注)インストールには、管理者権限が必要です。 管理者権限があるアカウントでインストールを実行して下さい。
- 注)アンチウィルスソフトを導入しているPCにてご利用下さい。
- 注)本マニュアルではイントラSSL接続までの手順となります。 イントラSSL接続完了後、各システムへの接続をお願いいたし ます。

注)対応OS、ブラウザについては以下URLをご確認下さい。 https://www.d-cruise.jp/service/network/intra/ssl/jp/os.html

# 改定履歴

| 改定日        | 内容                     |
|------------|------------------------|
| 2019/05/20 | 新規作成                   |
| 2020/03/04 | クライアントソフト更新に伴う記載を変更    |
| 2020/06/01 | 証明書インストール手順変更に伴う記載を変更  |
| 2020/10/26 | LDAP統合に伴う初期パスワード変更手順修正 |
|            |                        |
|            |                        |
|            |                        |
|            |                        |
|            |                        |

目次

| 内容                                      |                         |    |  |  |
|-----------------------------------------|-------------------------|----|--|--|
| インストールに関する問合せ先                          |                         |    |  |  |
| 事前確認 証明書のアンインストール                       |                         | 4  |  |  |
| はじめに: インストール完了までの全体の流れ                  |                         |    |  |  |
| STEP1 初期パスワードの変更                        |                         | 9  |  |  |
| STEP2 ソフトウェアのインストール                     |                         | 12 |  |  |
| STEP3                                   | 証明書のインストール(端末認証有りのお客様)  | 19 |  |  |
| STEP4                                   | イントラSSL接続手順             |    |  |  |
| イントラSSL接続性確認手順                          |                         | 32 |  |  |
| 伸足                                      | お気に入りへの登録の手順(ショートカット作成) | 33 |  |  |
| <pre>《FAQ》</pre>                        |                         |    |  |  |
| ① イントラSSL接続手順がうまくいかない                   |                         | 35 |  |  |
| <ol> <li>アプリケーションが利用できない。</li> </ol>    |                         |    |  |  |
| ③ イントラSSL利用PCのOS再インストール、<br>PCの変更を行なう場合 |                         |    |  |  |
| ④ その他                                   |                         |    |  |  |

# インストールに関する問合せ先

#### ◆問合せ窓口

株式会社トヨタシステムズ

カスタマーセンター

TEL:0120-202-399(24時間受付)

メール:helpdesk@tns.toyotasystems.com

(1) Windowsキー+Rキーを押下し、 "mmc" と入力する

| $ \rightarrow $ | 実行するプログラム名、または開くフォルダやドキュメント名、インター |
|-----------------|-----------------------------------|
|                 | ットリンース治をヘノ」していたでいる                |
|                 | mmel                              |

(2) ユーザアカウント制御が表示されたら続行ボタンをクリック

| ユーザー アカウント制御                                     |
|--------------------------------------------------|
| 💎 続行するにはあなたの許可が必要です                              |
| あなたが開始した操作である場合は、続行してください。                       |
| Microsoft 管理コンソール<br>Microsoft Windows           |
| ✓ 詳細(D)<br>続行(C) キャンセル                           |
| ユーザー アカウント制御は、あなたの許可なくコンピュータに変更が適用<br>されるのを防ぎます。 |

- (3) [コンソールルート]が開いたら「ファイル」→「スナップ インの追加と削除」を選択

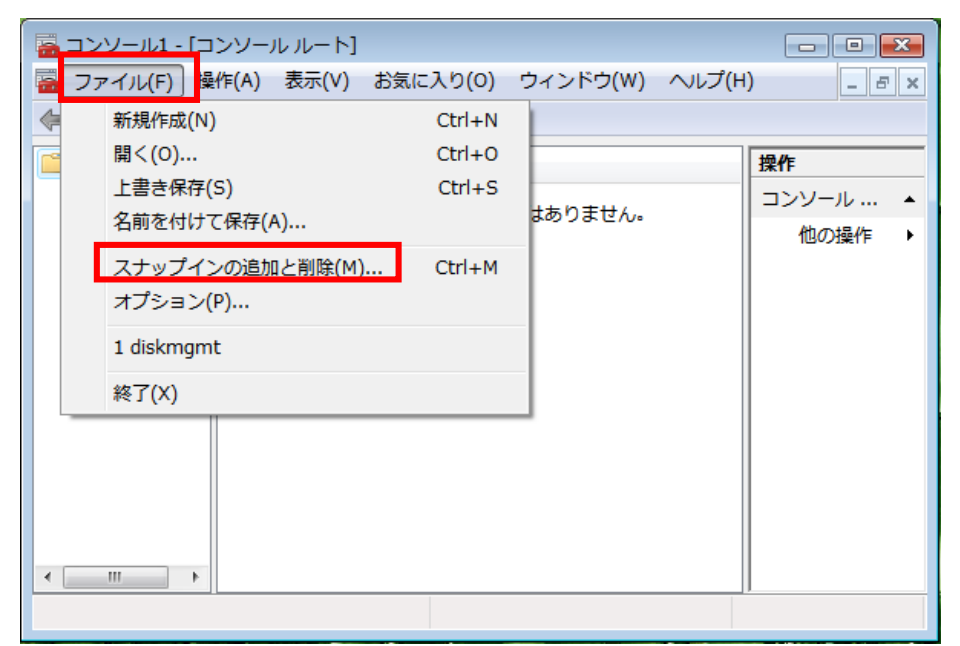

#### (4) スナップインの追加と削除画面が開いたら左の一覧(利用できるス ナップイン)から証明書を選択し追加ボタンをクリック

| スナップイン                                      | ペンダ<br>1100000000000000000000000000000000000 | <b>^</b> |                   | עכב 🛄 📋 אייער איי | - Ի  | 拡張の編集   |
|---------------------------------------------|----------------------------------------------|----------|-------------------|-------------------|------|---------|
| ●ダスク スクシューラ<br>  ■ディスクの管理                   | Microsoft Corpor<br>Microsoft and V          |          |                   |                   |      | <u></u> |
| 🚑 デバイス マネージャ                                | Microsoft Corpor                             |          |                   |                   |      |         |
| 🛄 フォルダ<br>  🗊 ポリシーの結果セット                    | Microsoft Corpor<br>Microsoft Corpor         | -        |                   |                   |      | 下A 轮钟/  |
| <u>●</u> 1~22 00ml未ビット<br>● 1 ーカル ユーザーとグループ | Microsoft Corpor                             | i        | きカロ( <u>A</u> ) > |                   |      |         |
| 移印刷の管理                                      | Microsoft Corpor                             |          |                   | -                 |      |         |
| 1000 共有フォルダ                                 | Microsoft Corpor                             |          |                   |                   |      |         |
|                                             | Microsoft Corpor                             | =        |                   |                   |      |         |
| 1011日料1112ハフォーマンス モ                         | Microsoft Corpor                             |          |                   |                   |      |         |
| ■ 信頼性モニタ                                    | Microsoft Corpor                             | -        |                   |                   |      | 詳細設定(   |
|                                             |                                              |          |                   |                   |      |         |
| 証明書スナップインを使うとユーサ                            | ー、サービス、またはコン                                 | ピュータの    | 証明書ストア            | の内容を表示できま         | . す。 |         |
|                                             |                                              |          |                   |                   |      |         |

#### 証明書スナップイン X このスナップインで管理する証明書: ○ ユーザー アカウント(<u>M</u>) ○サービス アカウント(S) < 戻る(B) (次へ(N)>) キャンセル (6) ローカルコンピュータ(L:) (このコンソールを実行しているコン ピュータ)を選択し、完了ボタンをクリック コンピュータの選択 このスナップインで管理するコンピュータを選択してください。 このスナップインで管理するコンピュータ ⊙□ーカルコンピュータ(L): Cのコンソールを実行しているコンピュータ): 参照(R)... ○別のコンピュータ(A): コマンドラインから起動したときは、選択されたコンピュータを変更できるようにする(W) これは、コンソールを保存した場合にのみ適用されます。 < 戻る(B) 完了 キャンセル

#### (7) 右の一覧(選択されたスナップイン)に証明書が追加されているの を確認し0Kボタンをクリック

| スナップインの追加と削除                                                                                                    |                                                                                                    |                                                                        |  |  |
|----------------------------------------------------------------------------------------------------|----------------------------------------------------------------------------------------------------|------------------------------------------------------------------------|--|--|
| コンピュータで利用できるスナップイ<br>どの拡張を有効にするかを構成で<br>利用できるスナップイン( <u>S</u> ):                                                               | ンからこのコンソール(こ使)<br>きます。                                                                                                    | 用するスナップインを選択したり、選択したスナップインを構成したりできます。拡張可能なスナップインでは、<br>選択されたスナップイン(E): |  |  |
| スナップイン タスク スケジューラ デイスクの管理 デバイス マネージャ フォルダ デバイス マネージャ フォルダ ローカル ユーザーとグループ 除印刷の管理 ス 共有フォルダ 取習マネージャ 副明書 (の)信頼性とパフォーマンス モ (言頼性モニタ) | ベンダ<br>Microsoft Corpor<br>Microsoft Corpor<br>Microsoft Corpor<br>Microsoft Corpor<br>Microsoft Corpor<br>Microsoft Corpor<br>Microsoft Corpor<br>Microsoft Corpor<br>Microsoft Corpor<br>Microsoft Corpor<br>Microsoft Corpor<br>Microsoft Corpor | ▲ ユンジール・ルード<br>「                                                       |  |  |
| ■ 信頼性モニタ Microsoft Corpor ↓<br>説明:<br>証明書スナップインを使うとユーザー、サービス、またはコンピュータの証明書ストアの内容を表示できます。           OK         キャンセル            |                                                                                                    |                                                                        |  |  |

(8)「証明書」→「個人」をダブルクリックし「証明書」をクリック
 ※以前使用していたID名の証明書(以前使用していたID名の証明
 書)がある場合は、次ページの証明書削除手順を実施してください
 削除する証明書がない場合は、P8以降の手順を実施してください

| 🚰 コンソール1 - [コンソール ルート¥証明書 (ローカル コンピュータ)¥個人¥証明書] 🛛 💷 💽 |                    |                          |       |  |  |  |  |
|-------------------------------------------------------|--------------------|--------------------------|-------|--|--|--|--|
| 🚟 ファイル(F) 操作(A) 表示(V) お気に入り(O) ウィンドウ(W) ヘルプ(H)        |                    |                          |       |  |  |  |  |
| 🗢 🔿 🔁 📰 🛙                                             | 1   Q 🔒   🛛 🖬      |                          |       |  |  |  |  |
| 📔 コンソール ルー                                            | 発行先                | 発行者                      | 操作    |  |  |  |  |
| ▲ 🗊 証明書 (□                                            | 🙀 i-ssl_p004@intra | Toyota Digital Cruise C. | 証明書 🔺 |  |  |  |  |
| ▲ 🔤 個人                                                |                    |                          | 他の操作・ |  |  |  |  |
| ▷ <sup>1</sup> 信頼され;                                  |                    |                          |       |  |  |  |  |
| ▶ 📔 エンター:                                             |                    |                          |       |  |  |  |  |
| ▷ 🎬 中間証明                                              |                    |                          |       |  |  |  |  |
| ▷ □ 信頼され) ▷ □ 信頼され <sup>-</sup>                       |                    |                          |       |  |  |  |  |
| ▶ 🗎 サードバ                                              |                    |                          |       |  |  |  |  |
| ▷ 📔 信頼され;                                             |                    |                          |       |  |  |  |  |
| ▷ 🖺 スマート                                              |                    |                          |       |  |  |  |  |
|                                                       |                    |                          |       |  |  |  |  |
| + III +                                               | < III              | P.                       |       |  |  |  |  |
| ストア 個人 には1個                                           | の証明書があります。         |                          |       |  |  |  |  |

(9) 削除対象の証明書を選択し右クリックし、削除を選択

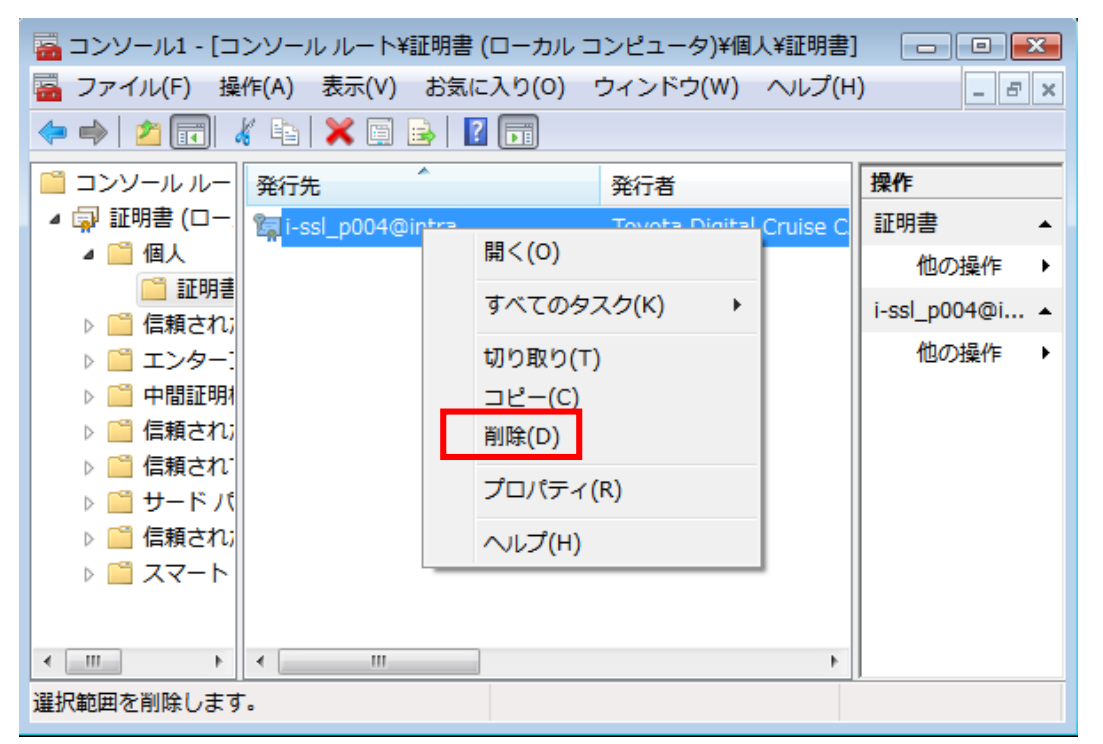

- (10) はいボタンをクリック
  - ※一度削除した証明書は復元できません。再発行の際はP.3「問合せ先 窓口」までご連絡ください。

| 証明書      |                                                           |
|----------|-----------------------------------------------------------|
| <u> </u> | この証明書を使って暗号化されたデータの暗号化を解除することはで<br>きません。<br>この証明書を削除しますか? |
|          | (はい(Y) いいえ(N)                                             |

#### はじめに: インストール完了までの全体の流れ

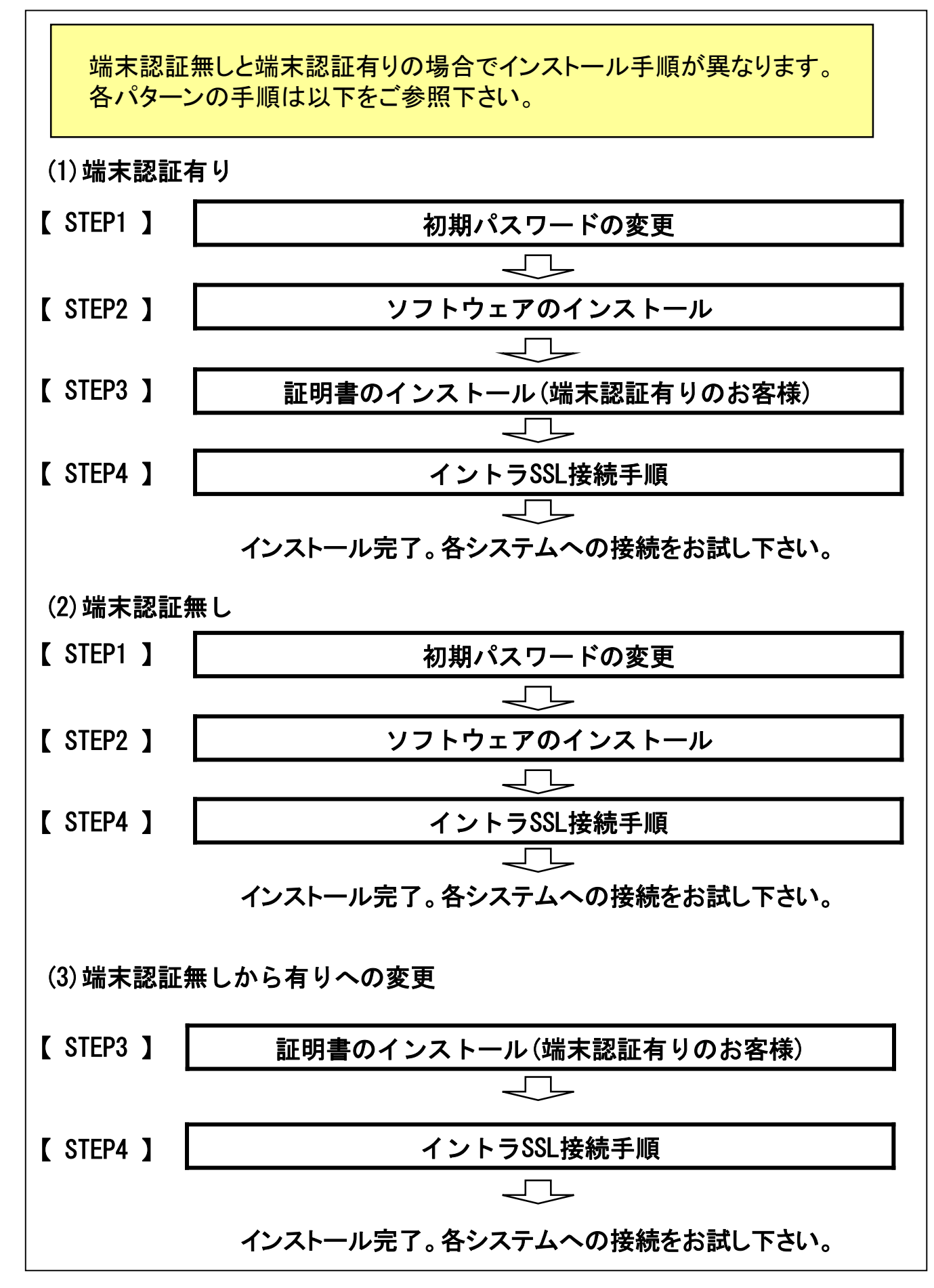

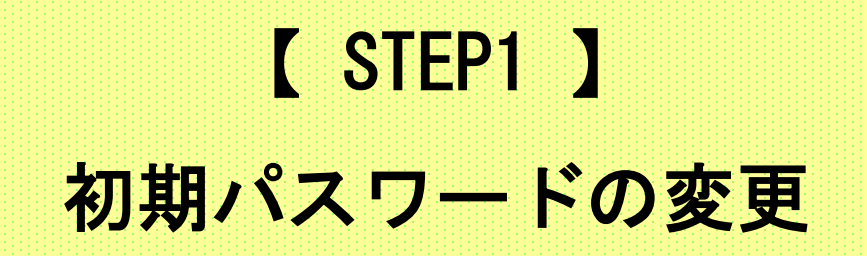

#### 【STEP1】初期パスワードの変更

(1) ブラウザ(Internet Explorer)を起動し、アドレスバーに以下URLを 入力し、Enterキーを押下。

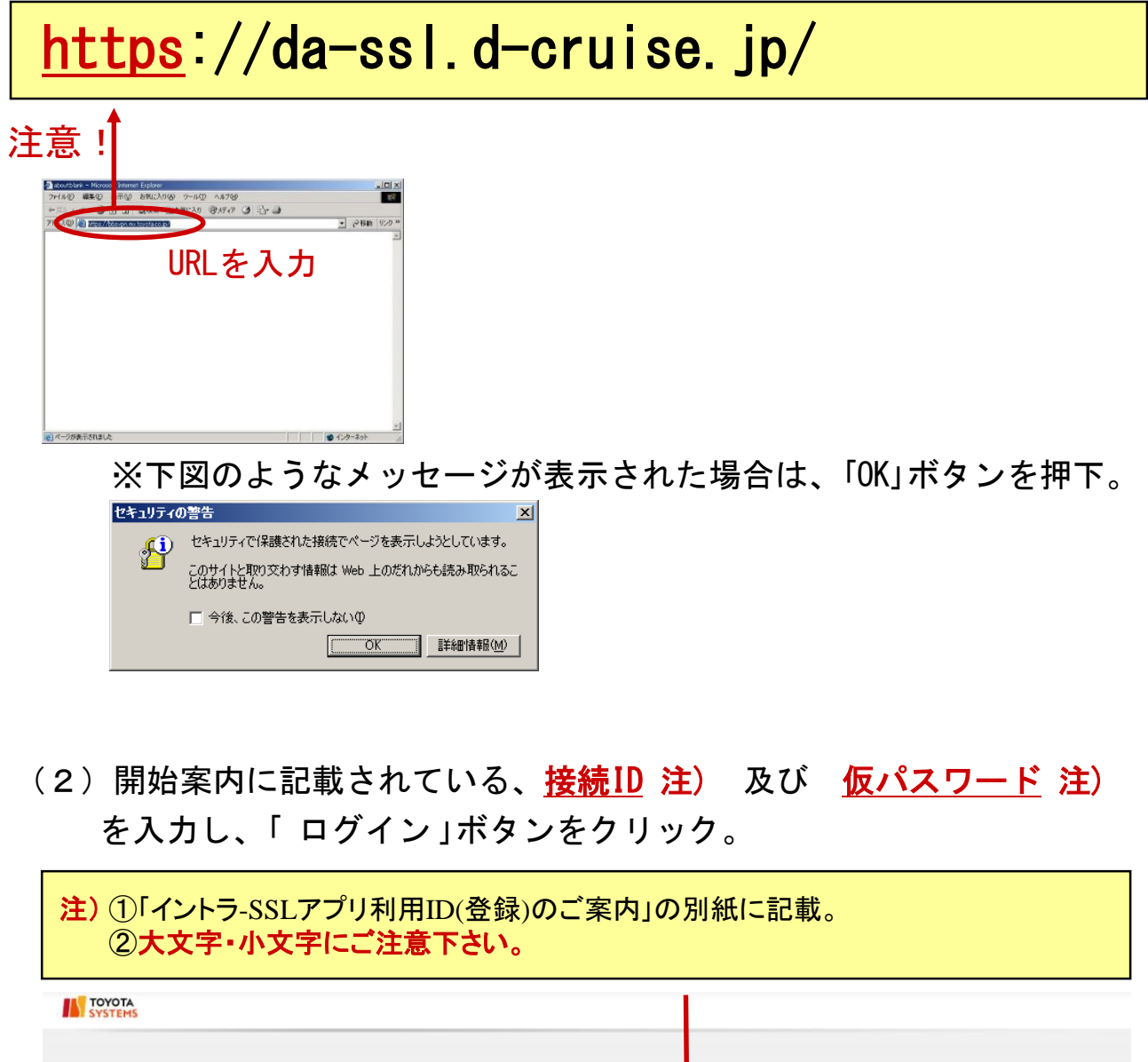

|                                                                                      | ■<br>「<br>「<br>「<br>「<br>「<br>」<br>「<br>」<br>「<br>」<br>」<br>」<br>」<br>」<br>」<br>」<br>」<br>」<br>」<br>」<br>」<br>」 |
|--------------------------------------------------------------------------------------|----------------------------------------------------------------------------------------------------|
| L記の通り、谷頃日を入力し<br>「ログイン」をクリック<br>「ログイン」をクリック<br>( <u>MAD-FK表</u><br><u>マニッアルはま6</u> ) | 754/10-48/0-                                                                                                    |

# 【 STEP1 】初期パスワードの変更

| 「新し                                                                   | :のハスワート」⇒ (2) 頃で入:<br>いパスワード」⇒ <u>6桁以上の英</u><br>いパスワード(確認)」⇒ 上記「新                                                          | カした <b>仮パスワード</b> を再入力<br><mark>数字または記号</mark> (任意)を入力<br>fしいパスワード」に入力した |
|-----------------------------------------------------------------------|----------------------------------------------------------------------------------------------------|--------------------------------------------------------------------------|
| ΤΟΥΟΤΑ                                                                | —————————————————————————————————————                                                                                      | を再入力                                                                     |
| 「パスワードの変更]                                                            |                                                                                                    |                                                                          |
| パスワードの変更                                                              |                                                                                                    |                                                                          |
| 🙎 パスワードを入力                                                            |                                                                                                    |                                                                          |
| このページはパスワード変更の登追<br>パスワードは6文字以上の英数字<br>その他のパスワードポリシーはFA<br>▶ パスワードを入力 | ↓を行います。フォームに接続ID. パスワードを入力してください。全項目入力必須です。空樹のフォームがある場<br>∴たは記号で入力してください。<br>⊇の「 <u>パスワードの設定にはどのような制限がありますか?」</u> を参照ください。 | ■** '(37_L************************************                           |
| !パスワードを変更す                                                            | る必要があります。                                                                                                    |                                                                          |
| 接続し スコード 🌟                                                            | (1) (日刻入刀)                                                                                                    |                                                                          |
| 新しいパスワード 文:                                                           |                                                                                                    |                                                                          |
| 新しいパスワード(確認) 文:                                                       |                                                                                                    |                                                                          |
|                                                                       |                                                                                                    | ~                                                                        |
|                                                                       |                                                                                                    | <u>プライバシーポルー</u>                                                         |
|                                                                       |                                                                                                    |                                                                          |
| (4)パス'<br>をク                                                          | フード変更完了画面が表示された<br>リックし、初期パスワード変更は                                                                                         | ら、「ログイン画面に戻る」<br>完了となります。                                                |
| (4)パス'<br>をク                                                          | フード変更完了画面が表示された<br>リックし、初期パスワード変更は                                                                                         | ら、「ログイン画面に戻る」<br>完了となります。                                                |

|                                      | SYSTEMS          |         |
|--------------------------------------|------------------|---------|
|                                      | [パスワードの変更]       |         |
| ▶<br>アスワードの変更が称了しました。<br>■ 2-2通道[図3] | パスワードの変更         |         |
| 1/3ワードの支援が得てしました。<br>ログイン通貨に戻る       | 8                |         |
|                                      | パスワードの変更が完了しました。 | ^       |
| <u>۲5/10-80-</u>                     | ログイン画面に戻る        |         |
| 75/1/2-#25-                          |                  |         |
| 754/50-#320-                         |                  |         |
| 754/19-#19-                          |                  |         |
| 254/9-#D-                            |                  |         |
| 754/90-#39-                          |                  |         |
| 754/52-#79-                          |                  |         |
| <br>754/19-#D-                       |                  |         |
| <br>754/19-#19-                      |                  |         |
| 754/52-809-                          |                  | I       |
| 、<br>                                |                  | I       |
| ~<br>                                |                  |         |
|                                      |                  |         |
| 754/19/                              |                  |         |
|                                      |                  | 75-412/ |

# 【 STEP2 】 ソフトウェアのインストール

#### ◆注意事項

- ※ ソフトウェアのインストールは、初回のみ必要となります。
- ※ この操作により、使用したIDは証明書をインストールした端末でのみ 利用可能となります。
- ※ PCの入替等でIDを別PCで利用したい場合は、 端末入替えマニュアルをご参照ください。

### <u>◆初回ログイン</u>

(1) ブラウザ(Internet Explorer)を起動し、アドレスバーに以下URLを 入力し、Enterキーを押下。

| https://i-ssl5.d-cruise.jp/                                                   |  |
|-------------------------------------------------------------------------------|--|
| 注意!                                                                           |  |
|                                                                               |  |
| ・<br>** 下図のようなメッセージが表示された場合は、「OK」ボタンを押下。  *********************************** |  |

(2)ウィンドウの右上にある歯車のマークをクリックすると
 メニューが表示されるため、
 「インターネットオプション」をクリック。

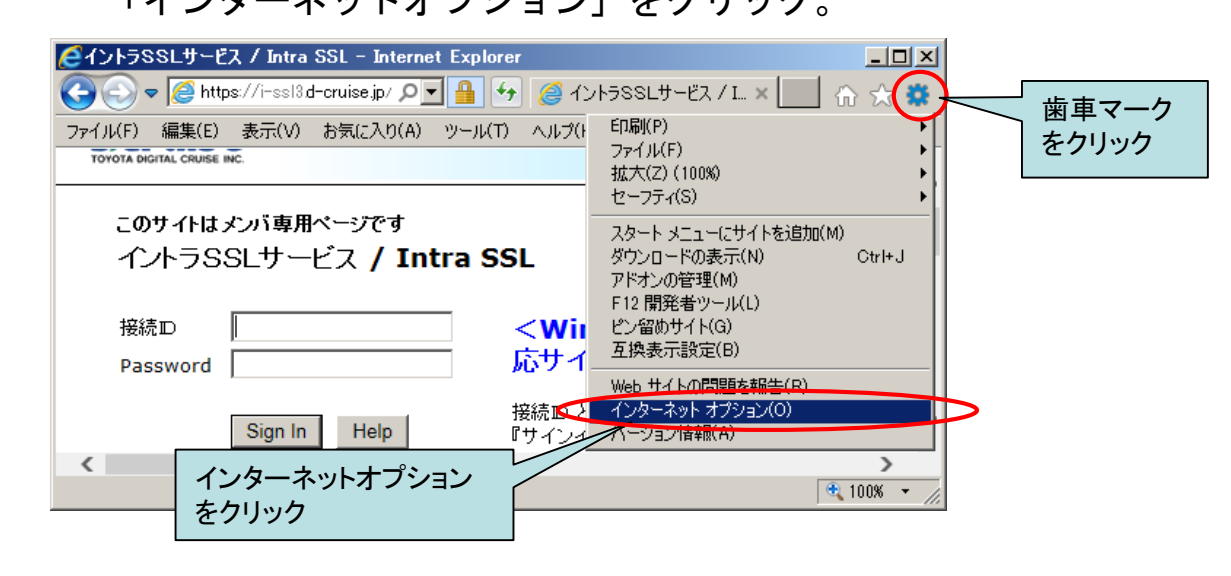

(3)「セキュリティ」タブをクリックし、出てきた画面で
 「信頼済みサイト」をクリックし、
 「サイト」ボタンをクリック。

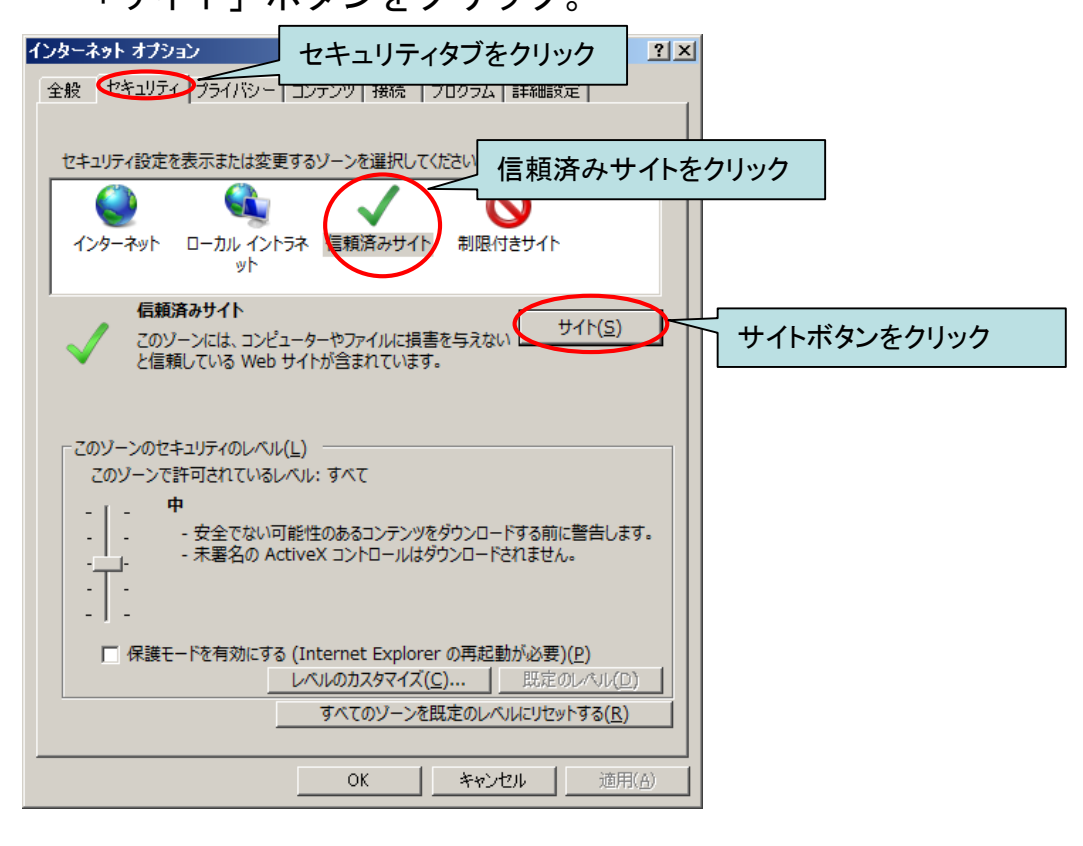

| (4)「追加」ボタンをクリック。                                                      |
|-----------------------------------------------------------------------|
| 信頼済みサイト                                                               |
| このゾーンの Web サイトの追加と削除ができます。このゾーンの Web サイト<br>すべてに、ゾーンのセキュリティ設定が適用されます。 |
| この Web サイトをソーンに追加する( <u>D</u> ):                                      |
| https://i-ssl3d-cruise.jp                                             |
| Web サイト( <u>W</u> ):                                                  |
| 追加ボタンをクリック                                                            |
|                                                                       |
| マ このゾーンのサイトにはすべてサーバーの確認 (https:) を必要とする(S)                            |
| 問じる(⊆)                                                                |

(5)「Web サイト」に(1)で開いたページのアドレスの先頭部分と 同じ内容が追加されている事を確認し、 「信頼済みサイト」ウィンドウの「閉じる」ボタンと 「インターネット オプション」ウィンドウの 「OK」ボタンをクリック。

| インターネット オプション                                                         | <u>? ×</u>                                |
|-----------------------------------------------------------------------|-------------------------------------------|
| 全般 セキュリティープライバシートコンテンツ 接続 「プログラ                                       | ラム   詳細設定                                 |
| 信頼済みサイト                                                               | ×                                         |
| セキュリティ<br>でのソーンの Web サイトの追加と削<br>すべてに、ソーンのセキュリティ設定が                   | 除ができます。このゾーンの Web サイト<br>適用されます。          |
| インターネ<br>この Web サイトをソーンに追加する( <u>D</u> ):                             | (1)で開いたページのアドレスの先頭部分と<br>同じ内容が追加されている事を確認 |
| Web #11(W):                                                           |                                           |
| https://i-ssl3.d-cruise.jp                                            | <u> </u>                                  |
| このソー:<br>このソー:                                                        |                                           |
|                                                                       | 図 (https:)を必要とする( <u>S</u> )              |
| i i Ti                                                                | 閉じる(C) 閉じる(C)                             |
| □ 保護モードを有効にする (Internet Explorer の再した) (Internet Explorer の再した) (ブロー) | 起動が必要)( <u>P)</u>                         |
|                                                                       |                                           |
| 97(0)9-22EEE0                                                         |                                           |
| OK +                                                                  | ~ いい、ノン ピノノノノノー<br>ヤンセル 値用(A)             |
|                                                                       |                                           |
|                                                                       |                                           |

 (6)開始案内に記載されている、<u>接続ID</u>注)及び <u>変更したパスワード</u>注)を入力し、「Sign In」ボタンをクリック。
 注)①「イントラ-SSLアプリ利用ID(登録)のご案内」の別紙に記載。
 ②大文字・小文字にご注意下さい。

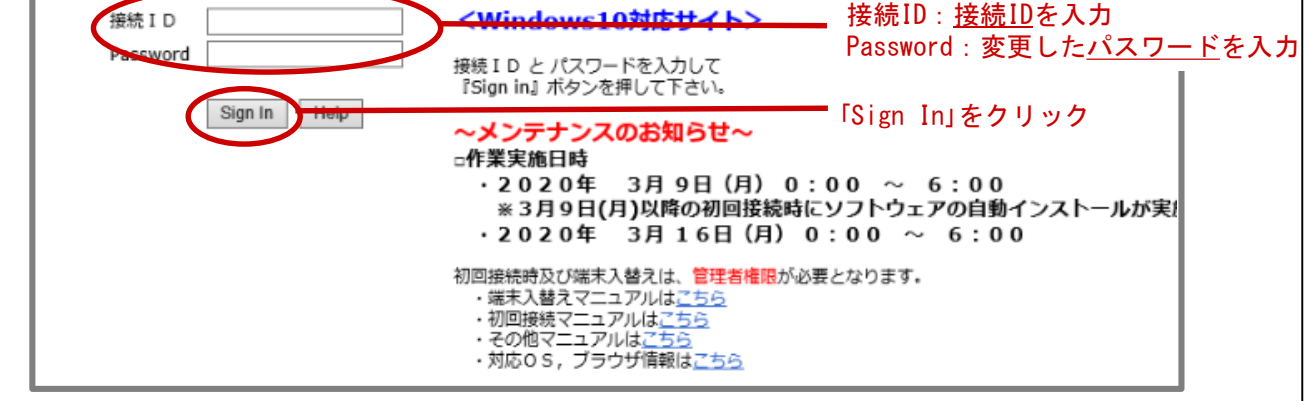

(7)ウィンドウ下部に出てくるインストールボタンをクリックし、アドオンをインストールする。

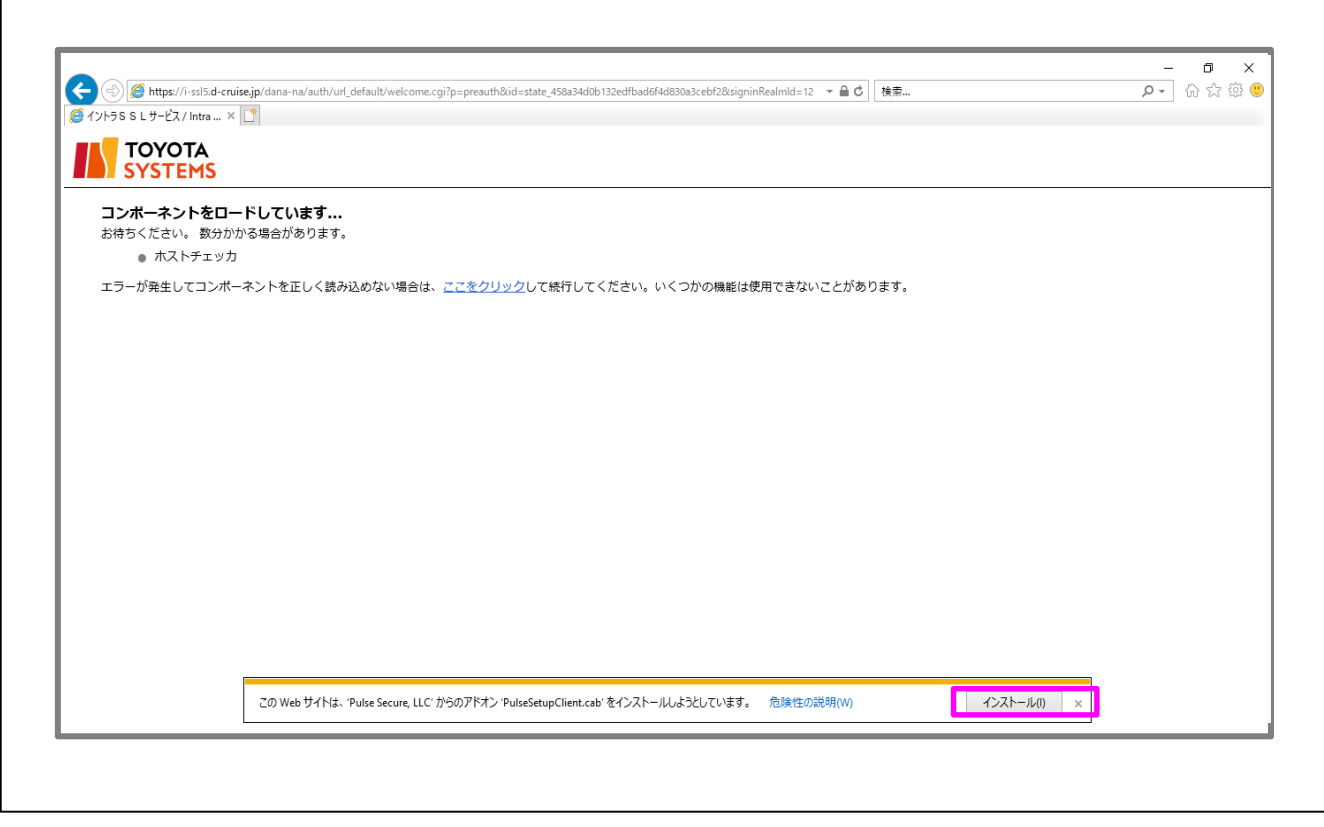

(8)以下のような「ユーザアカウント制御」画面が表示される場合は、 「はい」をクリックしてください。

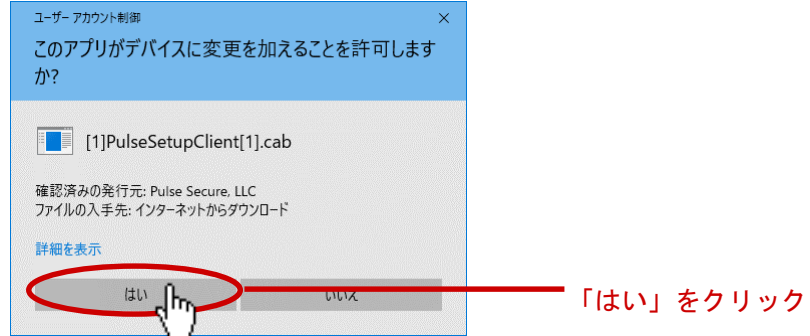

# (9)以下のメッセージが表示されましたら、「許可する」をクリックしてください。

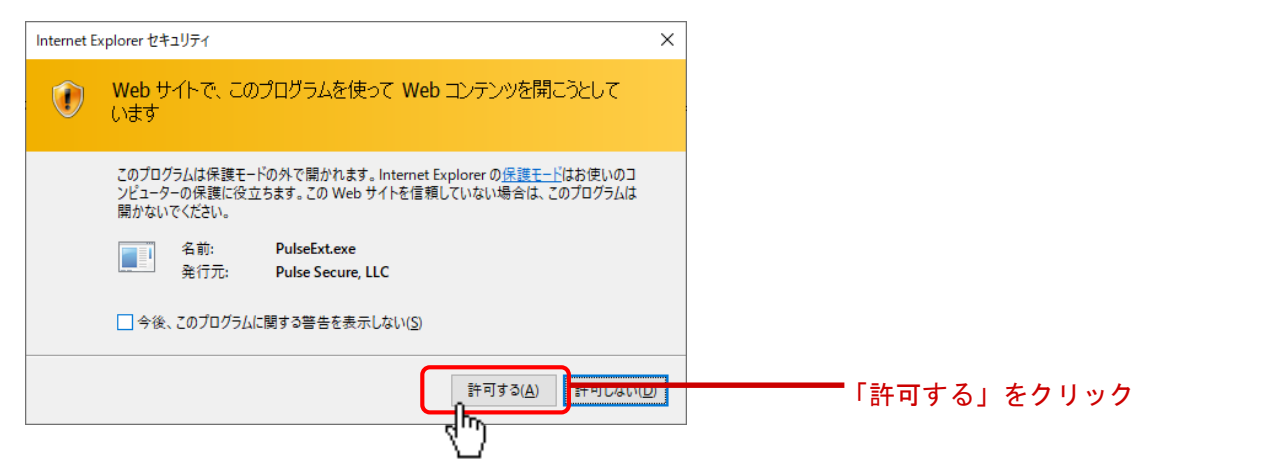

(10)以下のような「ユーザアカウント制御」画面が表示される場合は、 「はい」をクリックしてください。

| ユーザー アカウント制御 ×<br>このアプリがデバイスに変更を加えることを許可します<br>か?                     |          |
|-----------------------------------------------------------------------|----------|
| PulseSetupClientOCX64.exe                                             |          |
| 確認済のの先11元: Pulse Secure, LLC<br>ファイルの入手先: このコンピューター上のハードドライブ<br>詳細を表示 |          |
| idu uux                                                               | 「はい」をクリッ |

※ウィルスソフトなどよりインストール許可を問う メッセージが表示された場合は、「許可」もしくは 許可に該当する選択肢をクリックしインストールを続行してください。

(11)初回及びソフトウェア(Host Checker)の
 バージョンが更新された場合、以下の画面が表示されます。
 ソフトウェアのインストールをする必要があります。
 「常時」をマウス左ボタンでクリックします。

| セットアップ コントロール - 注意 ×                     |
|------------------------------------------|
| 次のサーバーからソフトウェアをダウンロード、インストール、実行します<br>か? |
| 製品名: Host Checker                        |
| אדלאדע dsHostCheckerSetup.exe            |
| サーバー名: i-ssl5.d-cruise.jp                |
|                                          |

(参考) [はい]を左クリックした場合 2回目以降の接続時にも左図が表示され 都度「はい」を選択する必要があります。

[いいえ]を左クリックした場合 ソフトウェアがインストールされず 利用できません。

※ この画面が表示されることは異常ではありません。 インストールが完了することで表示されなくなります。

# 【 STEP3 】 証明書のインストール

注)本手順は、端末証明書を必要とするアプリケーションを ご利用される方のみ必要な手順となります。

(1)の画面が表示されない場合は、 不要な手順となりますので、次のステップ(P.27~)から 引き続きご実施ください。

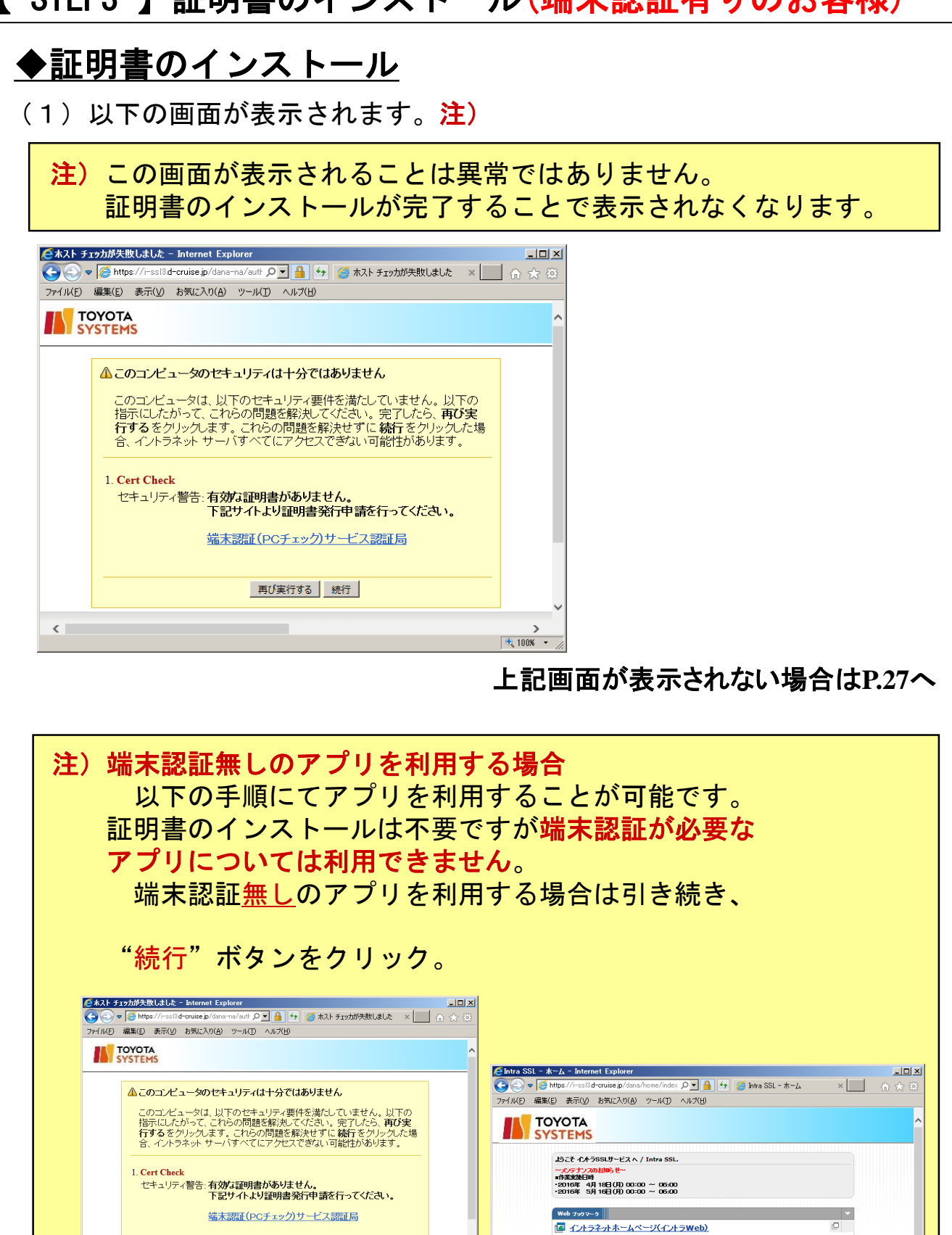

20

🔍 100% 🔹

再び実行する続行

"続行"ボタンをクリック

<

III バスワード変更マニュアルはこちら

"端末認証無し"アプリが利用可能

"端末認証有り"アプリは表示されません<sup>™</sup>

G ATI疎通確認サイト

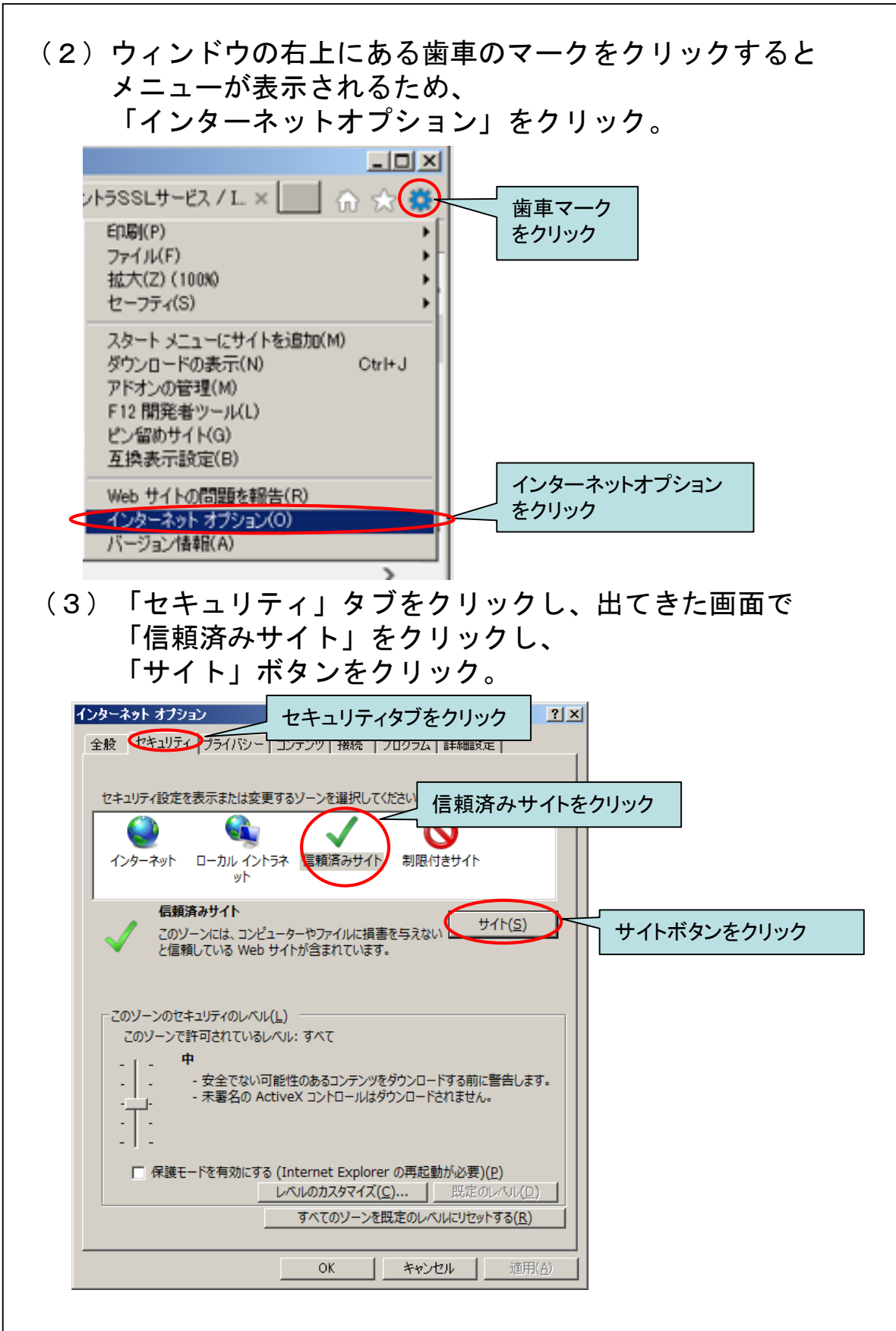

(4)「このWebサイトをゾーンに追加する」の項目に
 「https://da-ssl.d-cruise.jp」と入力し「追加」ボタンをクリック。

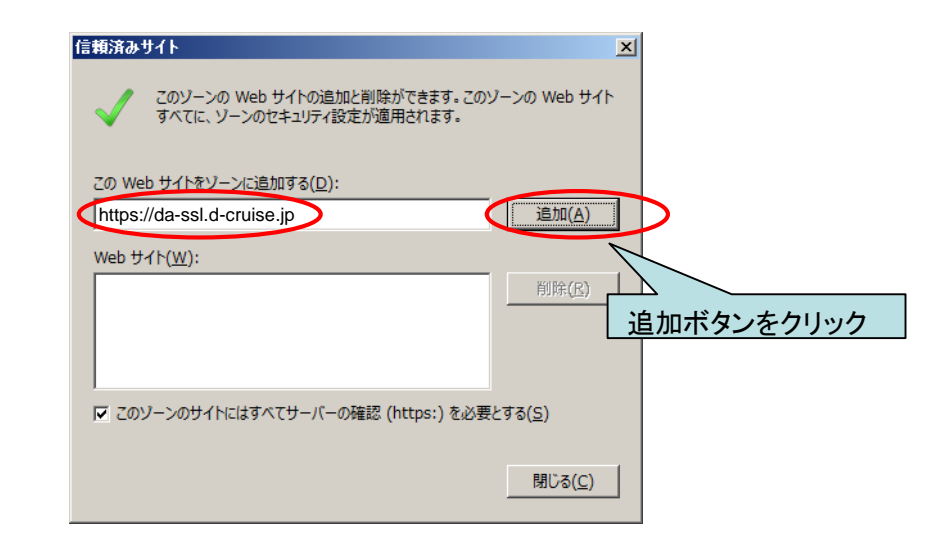

(5)「Web サイト」に(4)で入力したアドレスと 同じ内容が追加されている事を確認し、 「信頼済みサイト」ウィンドウの「閉じる」ボタンと 「インターネット オプション」ウィンドウの 「OK」ボタンをクリック。

| インターネット オブション                                        | <u>? ×</u>                                    |
|------------------------------------------------------|-----------------------------------------------|
| 全般 セキュリティ フライバシー レテンツ 接続 プログ                         | ラム「詳細設定」                                      |
| 信頼済みサイト                                              | ×                                             |
| セキュリティ<br>でのソーンの Web サイトの追加と削<br>すべてに、ソーンのセキュリティ設定が  | 」除ができます。このゾーンの Web サイト<br>り適用されます。            |
| インターネ<br>この Web サイトをゾーンに追加する(D):                     | (3)で入力したアドレスの先頭部分と<br>同じ内容が追加されている事を確認        |
| Web サイト( <u>W</u> ):                                 |                                               |
| https://da-ssl.d-cruise.jp                           | <u> 削除(R)</u>                                 |
| てのソーン<br>てのソ・                                        |                                               |
| C このソーンのサイトにはすべてサーバーの確認<br>の確認                       | <sup>忍</sup> (https:)を必要とする(S)<br>閉じるボタンをクリック |
|                                                      | 閉じる( <u>C</u> )                               |
| □ 保護モードを有効にする (Internet Explorer の理<br>レベルのカスタマイズ(C) | <b>見起動が必要)(P)</b>                             |
| 9へてのシーンを既定し                                          |                                               |
| OK *                                                 |                                               |
|                                                      |                                               |

(6)以下の画面で、"端末認証(PCチェック)サービス認証局" のリンクをクリック。

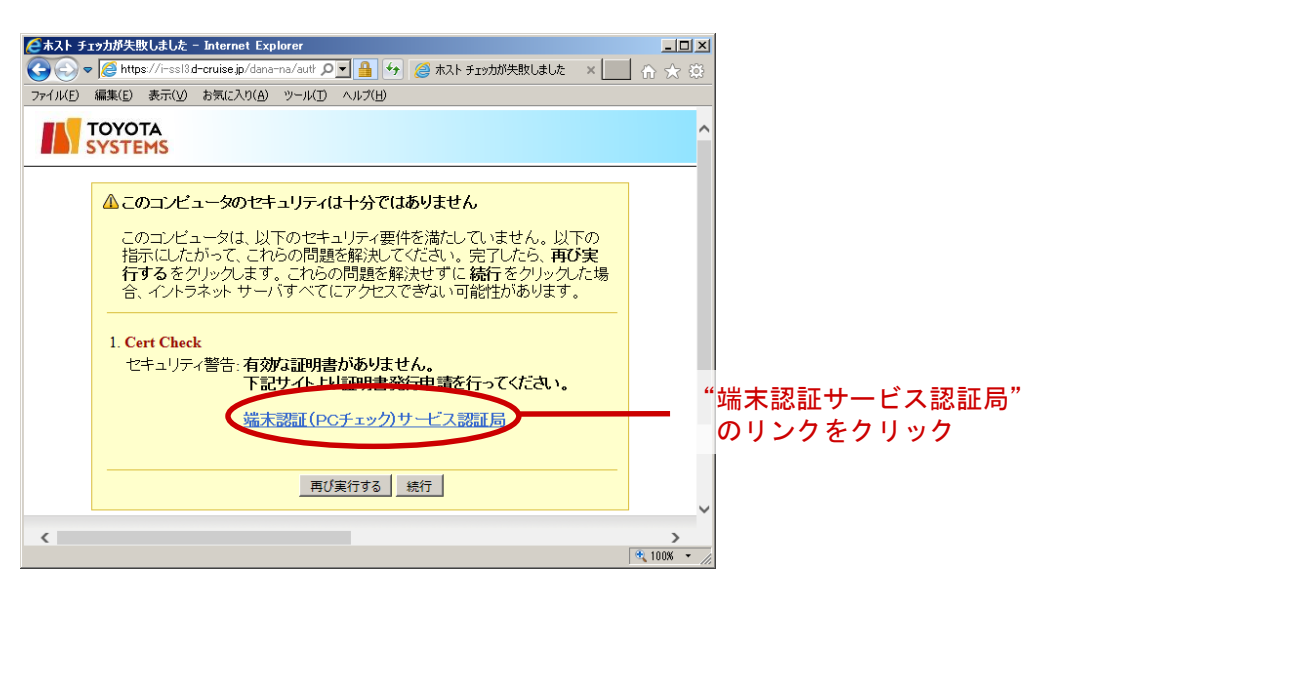

(7)「接続ID」 ⇒ Step1(6)項で入力した接続IDを再入力
 「パスワード」 ⇒ Step1(7)項の「新規パスワード」に入力した
 英数字を再入力

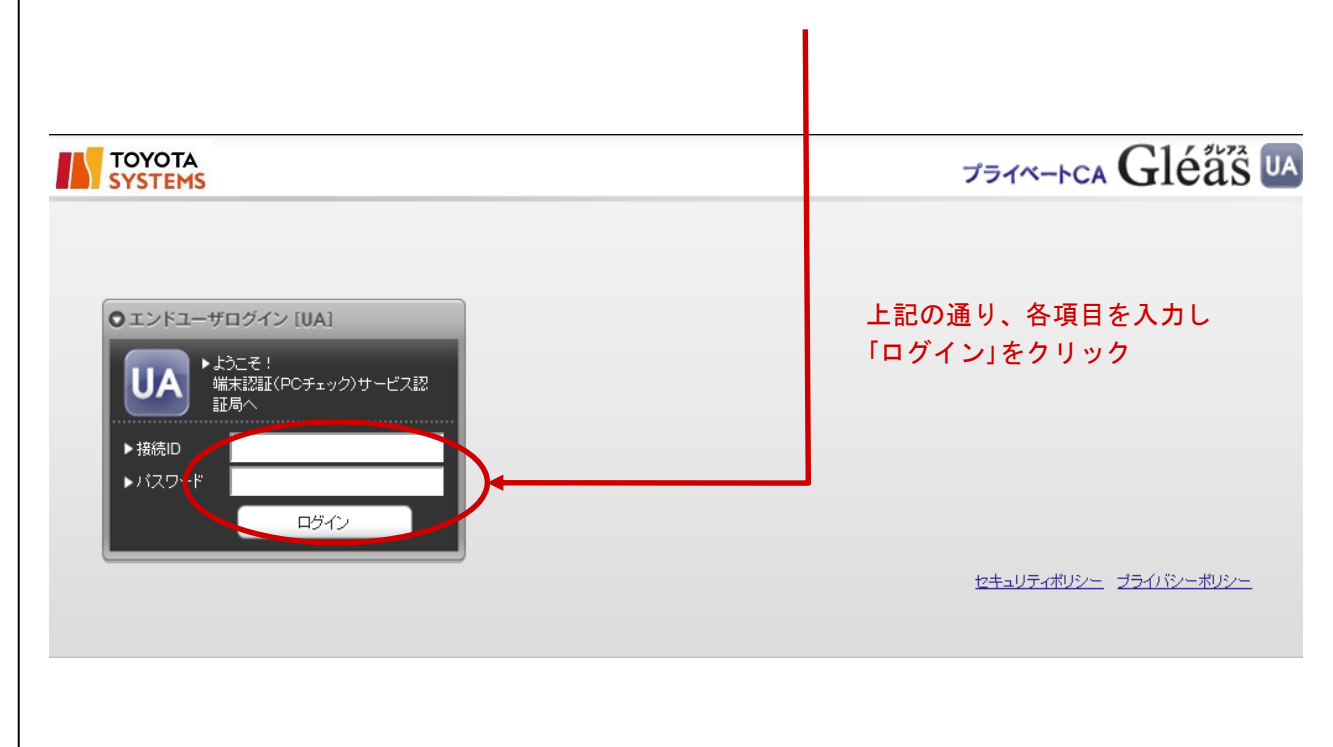

| <ul> <li>(8)「メール」 ⇒ ご自身のメール</li> <li>「メール(確認)」⇒ ご自身のメール</li> <li>「名前(姓)」 ⇒ ご利用者様のお</li> <li>「名前(名)」 ⇒ ご利用者様のお</li> <li>「会社名」 ⇒ ご利用者様の会</li> </ul> | <mark>アドレス</mark> を入力<br>アドレスを再入力<br>名前(姓)を入力<br>名前(名)を入力<br>社名を入力 |
|----------------------------------------------------------------------------------------------------|--------------------------------------------------------------------|
| TOYOTA                                                                                                    |                                                                    |
| [ユーザ新規登録]                                                                                                    |                                                                    |
| ユーン (All All All All All All All All All Al                                                                                                    |                                                                    |
| シューザ情報の入力<br>このページではユーザ登録の申込を行います。以下のフォームにユーザ登録に必要な情報を入力してください。<br>会項目入力必須です。空梯のフォームがある場合、ユーザ登録申込は完了しません。                                         | ~                                                                  |
| ▶ ユーザ首義<br>> Wikin                                                                                                    |                                                                    |
| シ 15 × x10 お客様の10(自動入力)                                                                                                    | ── 上記の通り、メールアドレス等を入力し                                              |
| →                                                                                                    | 「確認画面へ進む」をクリック                                                     |
|                                                                                                    |                                                                    |
|                                                                                                    |                                                                    |
|                                                                                                    |                                                                    |
| 「韓辺画面へ達む」でいた正が言                                                                                                    | 754/10-101-                                                        |
| (9)(8)項で入力したメールアドレス<br>「登録」をクリック。                                                                                                    | 、等が間違いないことを確認し、                                                    |
| SYSTEMS                                                                                                    |                                                                    |
| [申込み入力内容の確認]<br>(申込み入力内容の確認)                                                                                                    |                                                                    |
| 申込み入力内容の確認                                                                                                    |                                                                    |
| ② ユーザ情報の入力<br>以下の情報のユーザ登録の申込を行います。<br>よろしければ(申し込む)ボタンを、間違っている場合は(戻る)ボタンを押してください。                                                                  | ······                                                             |
| > 接続ID お客様のID                                                                                                    |                                                                    |
| > <i>x</i> − <i>h</i>                                                                                                    |                                                                    |
| >名前(胜) ●●●●                                                                                                    | メールアドレス等を確認し間違いがなければ                                               |

申し込む

戻る

「申し込む」をクリック

プライバシーポリシー

>名前(名)

>会社名

◎証明書の種別

....

● ● ● ● PC用証明書

## (10)メールを受信可能なPCで(8)項で入力したメールアドレス宛の メールを受信しますので、受信したメールを開き、 本文中のURLをクリック注

このメールは、登録メールアドレス宛に自動的に送信しております。 お心当たりのない場合は、お手数ですが本メールの削除をお願い致します。

※本メールに返信しないでください。

登録メールアドレス: ●●●● 接続 ID: ●●●●

証明書発行局でございます。 この度は、弊社サービスにご登録いただきまして、 誠にありがとうございます。

下記 URL へ接続いただき、お客様情報の登録を完了してください。

e://da-ssl.d-cruise.jp/ua/login/confirm/157?challenge=ilHs1LVnMEw9h8qDFD7734Rg2487B94MP7nnLx7MIhBNXLMj9al6nDc5Jf5C0GD64

\* URL をクリックしても画面が表示されない場合や、 Web メール(※1)をご利用の場合は、URL をコピー&ペーストし、 プラウザのアドレスバーに直接ご入力ください。

注) URLをクリックしても画面が表示されない場合は、URLを コピー&ペーストして直接ブラウザのアドレスバーに ご入力ください。

(11)登録申込の確認画面が表示されたら、「ログイン画面に戻る」 をクリックし、登録申し込みは完了となります。

|   | TOYOTA<br>SYSTEMS                                                                                                    |
|---|----------------------------------------------------------------------------------------------------|
| [ | 登録申込の確認]                                                                                                    |
| 1 | 登録申込の確認                                                                                                    |
|   | 💞 登録申込の確認                                                                                                    |
|   | ユーザ登録が完了しました。                                                                                                    |
|   | 証明書の発行が完了すると、ご登録いただいたメールアドレス宛に発行完了をお知らせするメールが届きます。<br>メールの指示に従って証明書を取得してください。証明書の発行には380 楽日掛かります。<br>1週間経過してもメールが届かない場合には管理者にお問合せください。<br>二、・・・・・・・・・・・・・・・・・・・・・・・・・・・・・・・・・・・・ |
| l | ■ <u>ロクイン画面に戻る</u>                                                                                                    |

(12)メールを受信可能なPCで(8)項で入力した
 メールアドレス宛のメールを受信します 注)。

注 証明書の発行には3営業日をいただいています。 1週間以上経過しても下記メールが届かない場合は 管理者にお問い合わせ下さい。

(13) ブラウザ(Internet Explorer)を起動し
 (12) 項で受信したメールに記載されたURLを入力します。

 注)

 ・以降の作業は、イントラSSLを利用するPCにて実施して下さい。
 ・証明書のインストール完了後に証明書のコピー、移動はできません。
 ・インストールを行なったPCのOS再インストール、別PCへの入替が必要となった場合、証明書を再発行する必要があります。 再発行方法につきましては、端末入替えマニュアルをご参照ください。

● インターネット

ど ページが表示されました

| ◆Windows 10をご利用の場合<br>(1 4) "Windows 8/8.1/10をご利用のお客様"のリンクをクリックし                                                                                                    |
|----------------------------------------------------------------------------------------------------|
| 手順を進めてください。                                                                                                    |
|                                                                                                    |
| イントラSSLサービス<br>OS別インストールマニュアル                                                                                                    |
| お客様のご利用の CSによってインストール手順が異なります、下記を参考にしてインス<br>トールを行ってください。<br>Windows 8/8.1/10をご利用のお客様                                                                                                    |
| Windows Vista/7をご利用のお客様                                                                                                    |
| iPhoneがiPadre これiJHiのの合理                                                                                                    |
|                                                                                                    |
| <mark> Contraction Contraction C</mark> |
| ●Eが管理者モードで起動するので、アドレス入力欄に下記のURLを手入力して、エ<br>ンターを押す。又はコビーボタンを押したのち、立ち上げたIEのアドレス入力欄で <u>右ク</u><br>リック→貼り付けを選んで、エンターを押してください。                                                                                                    |
|                                                                                                    |
|                                                                                                    |
|                                                                                                    |
| Proto プライベービスA Glag - Hicketon Explorer アイビジー語で、日本では、おたいの後、クームの、ヘスフジー の の の の の の の の の の の の の の の の の の の                                                                                                    |
|                                                                                                    |
|                                                                                                    |
| ● Internet Explorer                                                                                                    |
|                                                                                                    |
| ブラウザ(Internet Explorer)に手順途中にあるURLを<br><b>管理者として実行したIE</b> に貼り付け、                                                                                                    |
| <sup>端末認証サービス認証向へ移動</sup><br>上記画面を表示できたらP.26へ                                                                                                    |

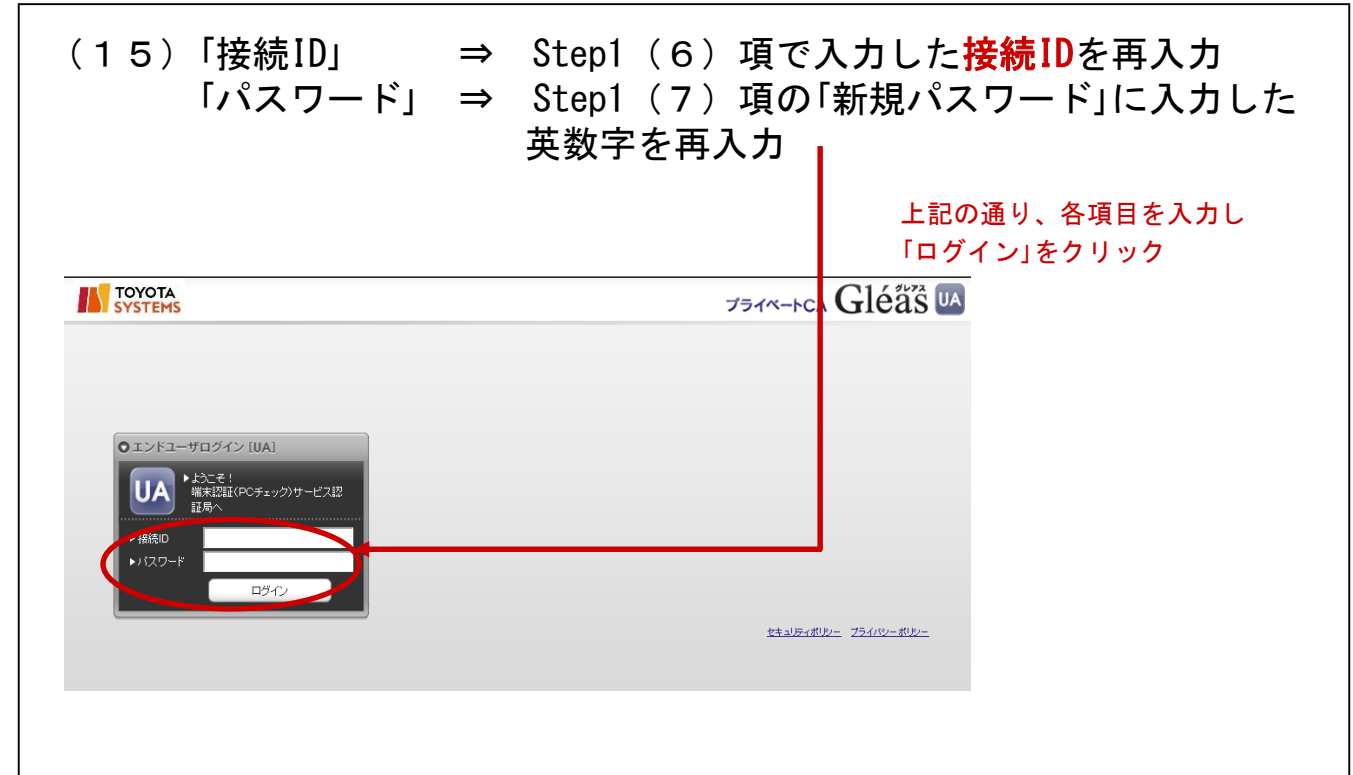

#### (16)以下の画面が表示されますので、「**証明書のダウンロード**」を クリック。

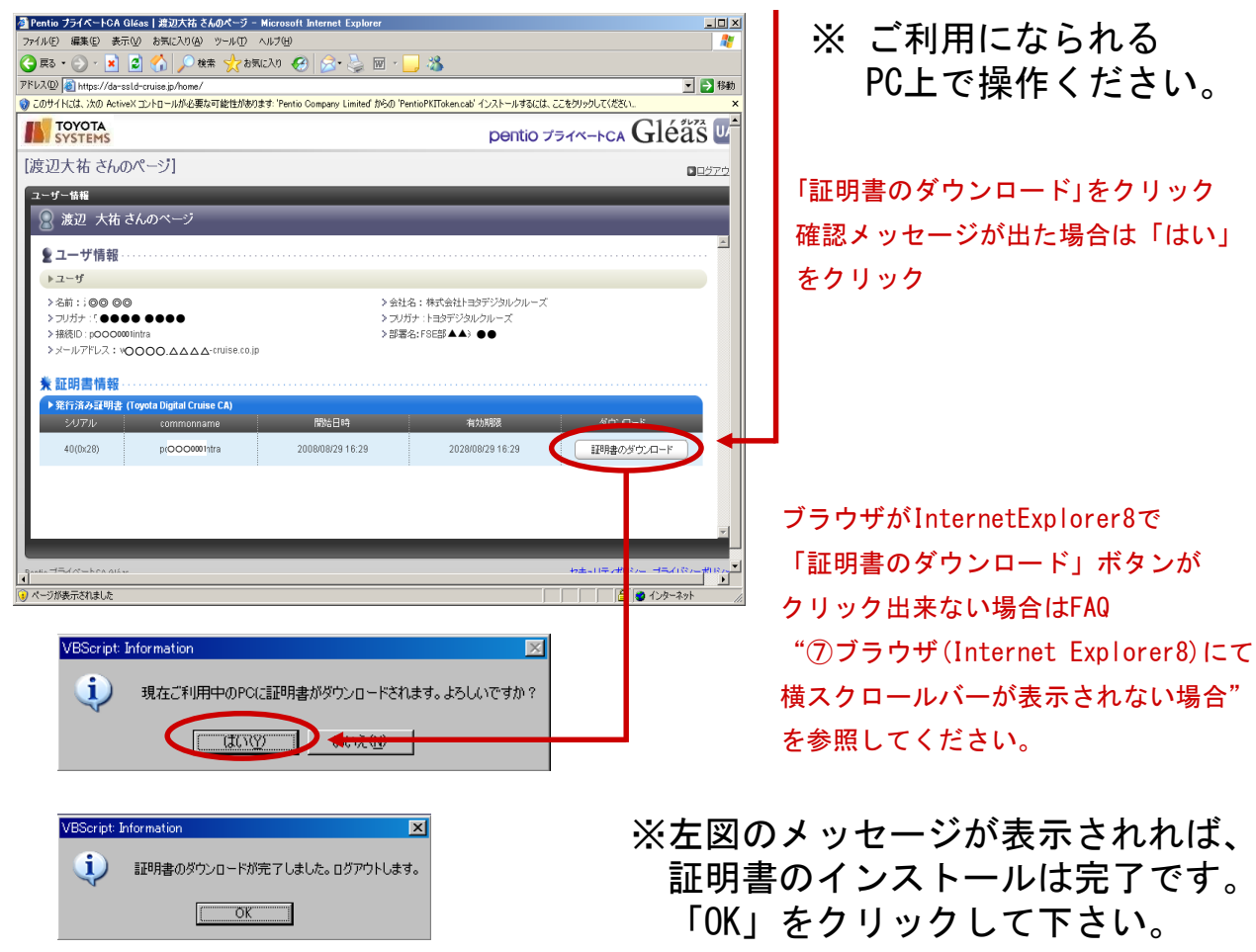

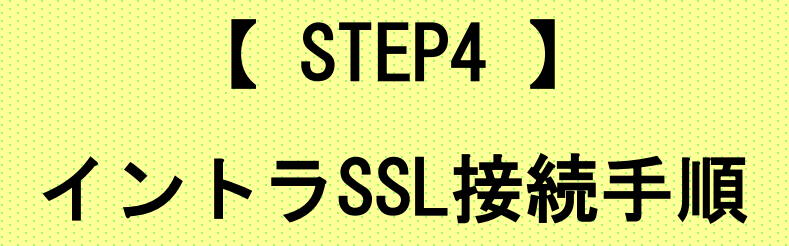

#### ◆イントラSSL接続方法

(1) ブラウザ(Internet Explorer)を起動し、アドレスバーに以下URLを 入力し、Enterキーを押下。(お気に入りへの登録方法は補足を参照下さい)

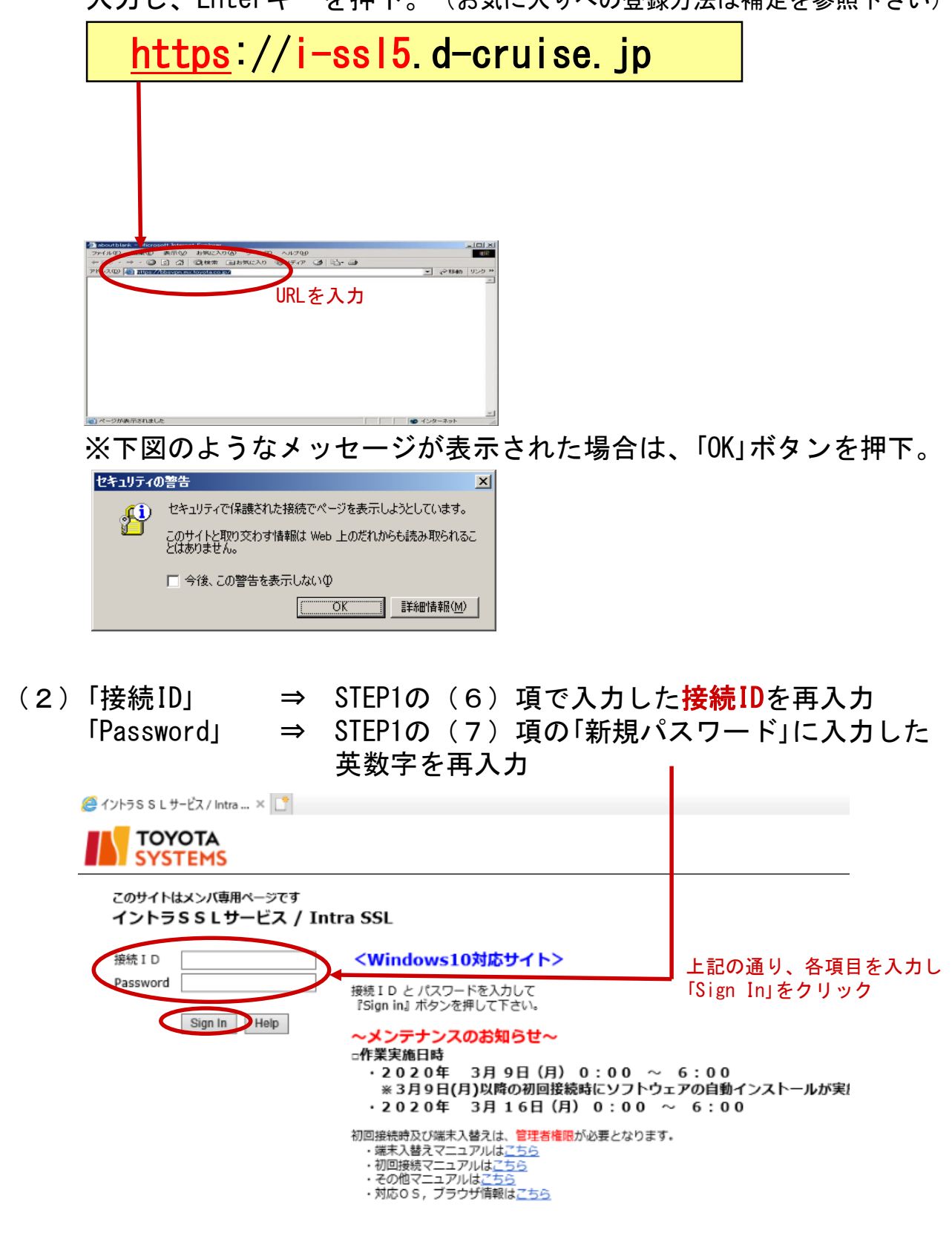

(3)以下のような「ユーザアカウント制御」画面が表示される場合は、 「はい」をクリックしてください。

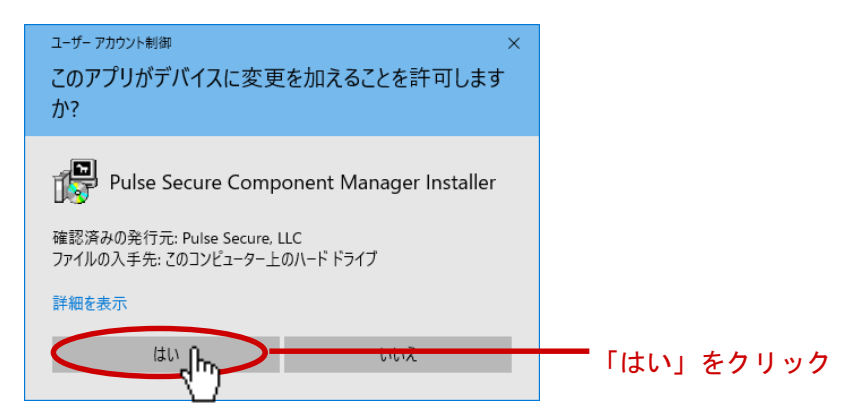

(4) 自動的にダウンロード中のポップアップが出力されます。 (暫くお待ち下さい)

| ヤットアップ: Pulse Secure             |
|----------------------------------|
|                                  |
| Pulse Secure のダウンロード中です。お待ちください… |
|                                  |
| ダウンロードは 85% 完了。                  |
|                                  |
| ± =2.4201.(0)                    |
|                                  |

(5)以下のような「ユーザアカウント制御」画面が表示される場合は、 「はい」をクリックしてください。

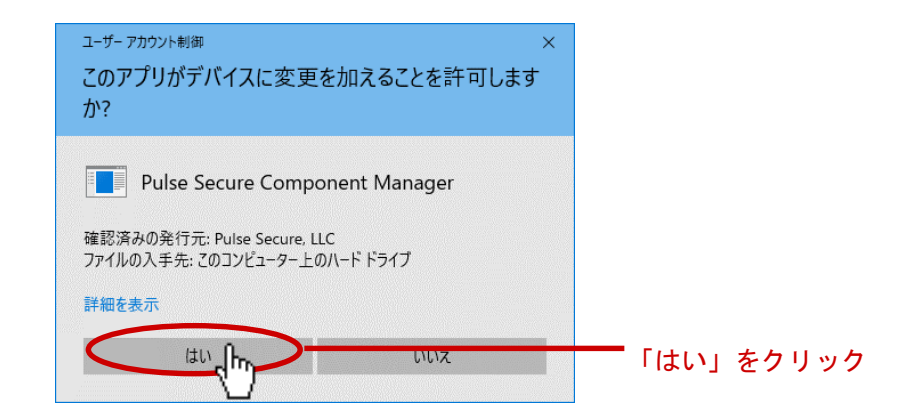

(6)自動的にダウンロード中のポップアップが出力されます。(暫くお待ち下さい)

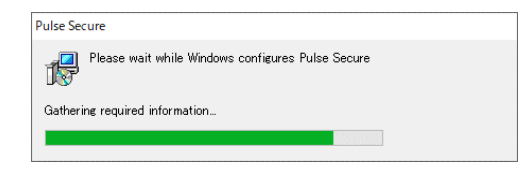

(7)以下の画面が表示されればイントラSSL接続は完了。 タスクバー(画面右下)に、緑色のS・マークが表示されます。 尚、以下の画面を閉じてもイントラSSLの接続サービスが 切断されることは御座いません。

| 🧐 Intra SSL - ホーム | × 🕐                                |                                   |                 |                 |                     |       |
|-------------------|------------------------------------|-----------------------------------|-----------------|-----------------|---------------------|-------|
| TOYOTA<br>SYSTEMS |                                    | <br>Logged-in as:<br>so-nwg@intra | <b>介</b><br>ホーム | クライアント アプリケーション | <b>ジ</b><br>ブリファレンス | ログアウト |
|                   | ようこそ イントラS S L サービス へ / Intra SSL. |                                   |                 |                 |                     |       |
|                   | Web ブックマーク                         |                                   |                 | <b>•</b>        |                     |       |
|                   | <b>区 <u>エSサービスサイト</u></b>          |                                   |                 | P               |                     |       |
|                   | 個 パスワード変更マニュアルはこちら                 |                                   |                 | Ð               |                     |       |
|                   | 国 ATI疎通確認サイト                       |                                   |                 | Ð               |                     |       |
|                   | ■ 情報発信・情報交換サイト                     |                                   |                 | Ð               |                     |       |
|                   | T-LCOP                             |                                   |                 | Ð               |                     |       |

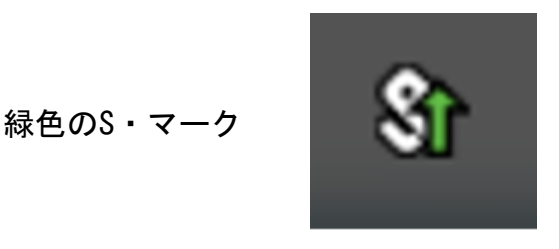

以降、ご契約いただいているアプリケーションの手順に従い、接続をお試しください。

※接続を終了させる際はログイン後に表示される画面右上の サインアウトアイコンをクリック又は タスクバーにある緑色のS・マークを右クリックして 「SA(i-ssl5.d-cruise.jp)」>「切断」をクリックしてください

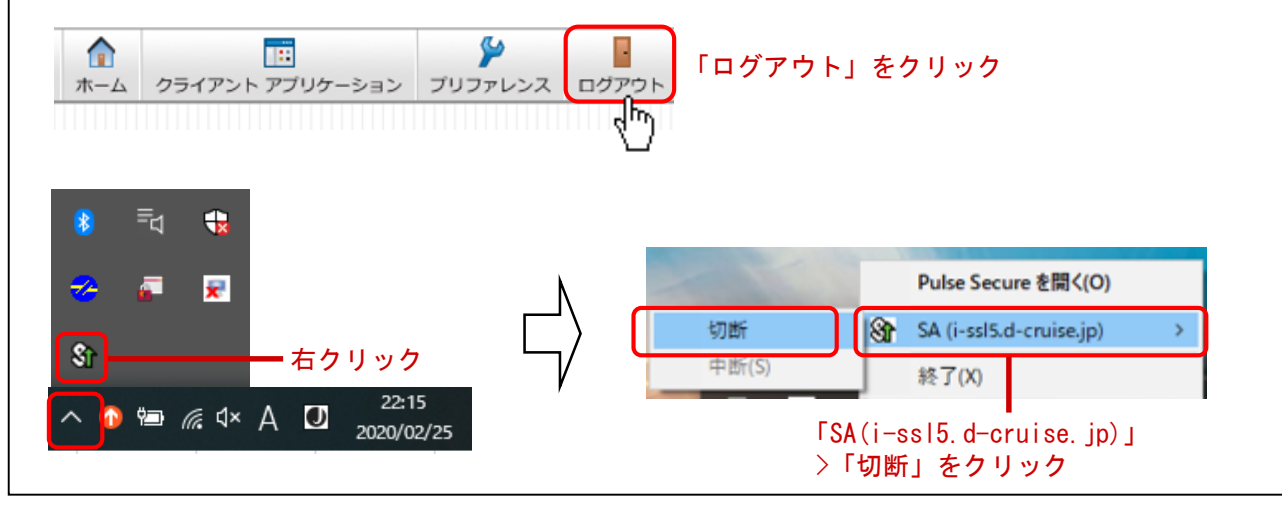

#### 【 補足 】イントラSSL接続性確認手順

#### ◆イントラSSL接続性確認方法

(1) イントラSSLヘログインします。

| <i>径</i> イントラS S L サービス / Intra × 📑  |                                                                                                    |
|--------------------------------------|----------------------------------------------------------------------------------------------------|
|                                      |                                                                                                    |
| このサイトはメンバ専用ページです<br>イントラSSLサービス / In | ntra SSL                                                                                                    |
| 接続 I D                               | <windows10対応サイト></windows10対応サイト>                                                                                                    |
| Password                             | 接続ID と パスワードを入力して<br>『Sign in』ボタンを押して下さい。                                                                                                    |
| Sign In Help                         | <ul> <li>~メンテナンスのお知らせ~</li> <li>□作業実施日時</li> <li>・2020年 3月9日(月)0:00 ~ 6:00</li> <li>※3月9日(月)以降の初回接続時にソフトウェアの自動インストールが実!</li> <li>・2020年 3月16日(月)0:00 ~ 6:00</li> </ul> |
|                                      | 初回接続時及び端末入替えは、管理者権限が必要となります。<br>・端末入替えマニュアルは <u>ごちら</u><br>・初回接続マニュアルは <u>ごちら</u><br>・その他マニュアルは <u>ごちら</u><br>・対応OS,ブラウザ情報は <u>ごちら</u>                                 |

#### (2)「ATI疎通確認サイト」をクリックします。

| TOYOTA<br>SYSTEMS |                                |
|-------------------|--------------------------------|
|                   | ようこそ イントラSSLサービス へ / Intra SSL |
|                   |                                |
|                   | Web ブックマーク                     |
|                   | T SH-EZHAP                     |
|                   | □ パスワード変更マニュアルはこちら             |
|                   | ▲TI疎通確認サイト                     |
|                   | □ 情報発信・情報交換サイト                 |
|                   | T-LCOP                         |
|                   |                                |

(3)以下の画面が表示されればイントラSSLの接続確認は完了です。

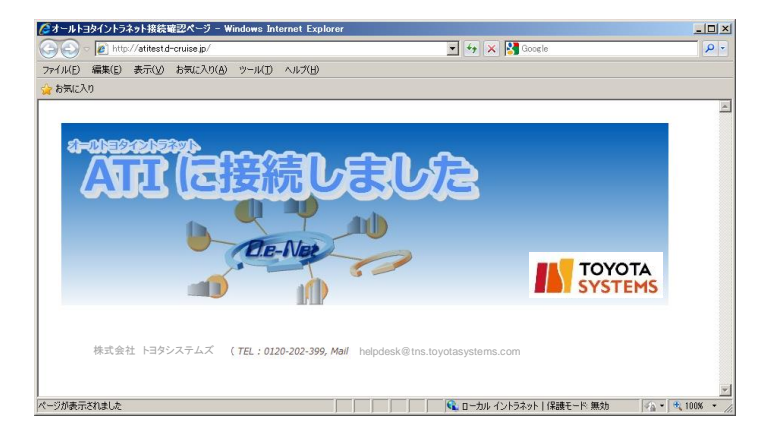

| 【補足】お気に入りへの登録の手順(ショートカット作成)                                           |
|-----------------------------------------------------------------------|
| ◆お気に入りへの登録                                                            |
| (1)ブラウザにイントラSSL接続するためのサインイン画面を表示させ、<br>「★マーク」⇒「お気に入りに追加」を選択           |
|                                                                       |
| TOYOTA<br>SYSTEMS お気に入り フィード 履歴                                       |
| このサイトはメンバ専用ページです<br>イントラSSLサービス / Intra SSL                           |
| 接続 D 接続 D Password B 接続 D と パスワード オ                                   |
| 『サインイン』ボタンを担<br>Sign In Help<br>ー ー ー ー ー ー ー ー ー ー ー ー ー ー ー ー ー ー ー |
| A サービスをご利用<br>Windows Vista以<br>いいたします。<br>※OS確認マニュアル                 |
|                                                                       |
| ★ 100% ▼ //                                                           |

#### (2)「追加」をクリック

| ファイル(F) 縦                              | <br>■集(E) 表示()        | ″<br>V) お気に入り(A)    | ッール(T)                   | <ul> <li>ヘルプ(H)</li> </ul> |                                       |                    |        |             |      |
|----------------------------------------|-----------------------|---------------------|--------------------------|----------------------------|---------------------------------------|--------------------|--------|-------------|------|
| ,,,,,,,,,,,,,,,,,,,,,,,,,,,,,,,,,,,,,, | шжа <u>с</u> ) аслас, |                     | 7 760                    | 00200                      |                                       |                    |        |             |      |
| T                                      | ΟΥΟΤΑ                 |                     |                          |                            |                                       |                    |        |             |      |
| S S                                    | YSTEMS                |                     |                          |                            |                                       |                    |        |             |      |
|                                        |                       |                     |                          |                            |                                       |                    |        |             |      |
| このサ                                    | イトはメンバ専               | 厚用ページです             |                          | _                          |                                       |                    |        |             |      |
| イント                                    | ・ラSSLサ                | ービフ / In<br>お気に入りの追 | tra 66                   | .1                         |                                       |                    | ×      |             |      |
|                                        |                       | <u> </u>            | お気に入りの追                  | hu<br>http://www.arv       | · · · · · · · · · · · · · · · · · · · |                    |        |             |      |
| 接続Ⅲ                                    |                       |                     | との web ページャ<br>センターからアクセ | とわえに入りとして<br>えできます。        | 垣川します。お気に入                            | のの項目にはお気に入り        | 「忘サイ   | ኑ>          |      |
| Passv                                  | vord                  | 名前(N):              | イントラSSLサー                | ゼス/Intra SSL               |                                       | 1                  |        |             |      |
|                                        |                       | 作成先(民):             | 🚖 お気に入り                  |                            |                                       | <u>新しいフォルダー(E)</u> |        |             |      |
|                                        | Sign                  | Ja l                |                          |                            | 追加(A)                                 |                    |        | 追加          | 」をクリ |
|                                        | Sign                  | П                   |                          | ~重道                        | 更たお                                   | 知らせ~               |        |             |      |
|                                        |                       |                     |                          | 58161                      | <b>ミック・0リノ</b><br>ロノ日)トリル             |                    | たご利用の  | た安田田        |      |
|                                        |                       |                     |                          | - 本サード                     | 「スをご利用                                | いただけなくな            | でこれのの  | /0) 18-1388 | •    |
|                                        |                       |                     |                          | Window                     | ws Vista坝                             | 峰の OSをご利           | 用いただける | ますよう、       | お願   |
|                                        |                       |                     | l                        | いたしま                       | <u>す</u> 。                            |                    |        |             |      |
|                                        |                       |                     |                          | ※ <mark>OS</mark> 確        | 認マニュアル                                | /14. <u>256</u>    |        |             |      |
|                                        |                       |                     |                          | ~イノテ                       | -+`,70                                | お知らせっ              | $\sim$ |             |      |
|                                        |                       |                     |                          | ■作業宝                       | ティスク                                  |                    |        |             |      |
|                                        |                       |                     |                          |                            | NGUNI                                 |                    |        |             |      |

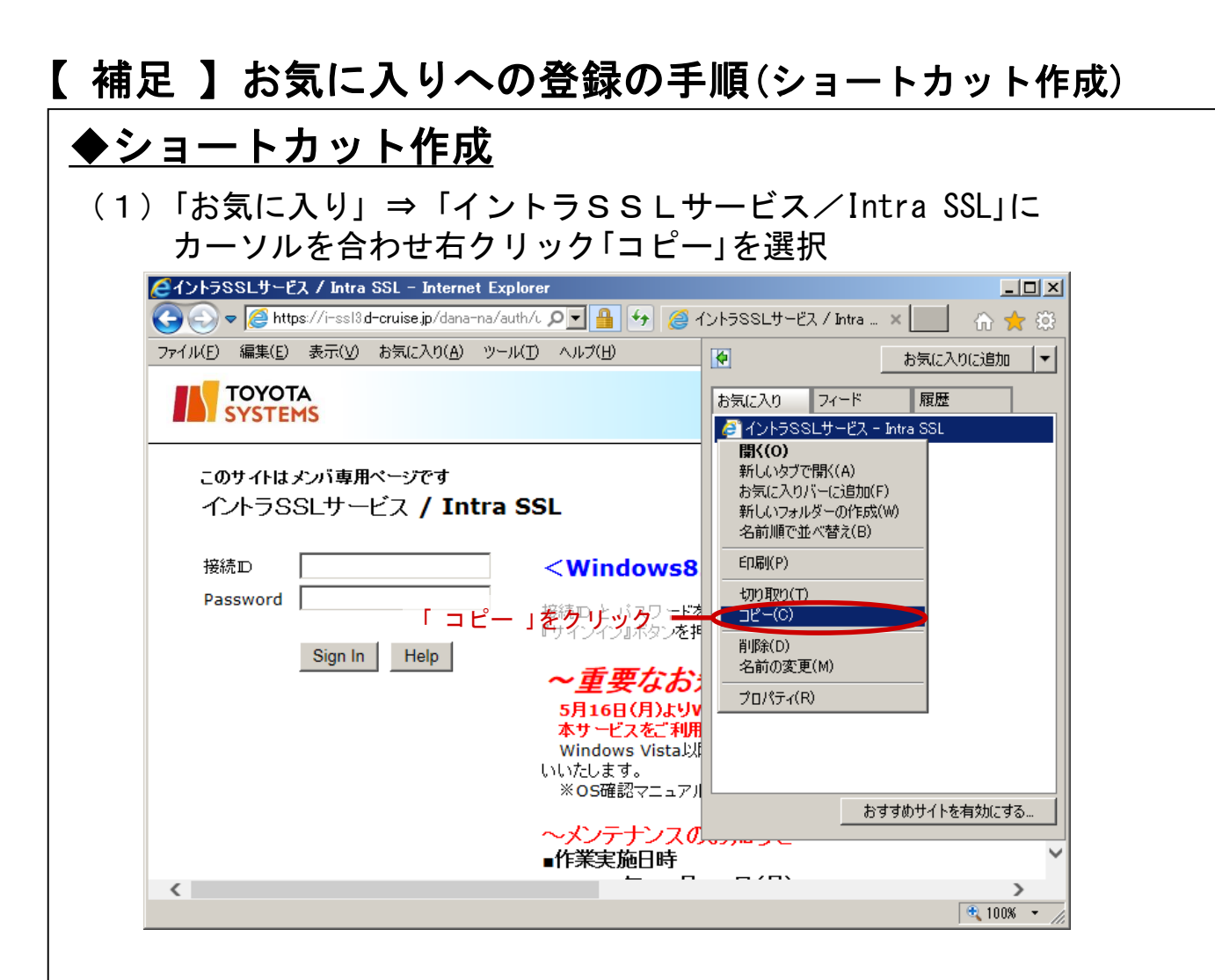

(2) デスクトップ上で右クリックし、「貼り付け」を選択

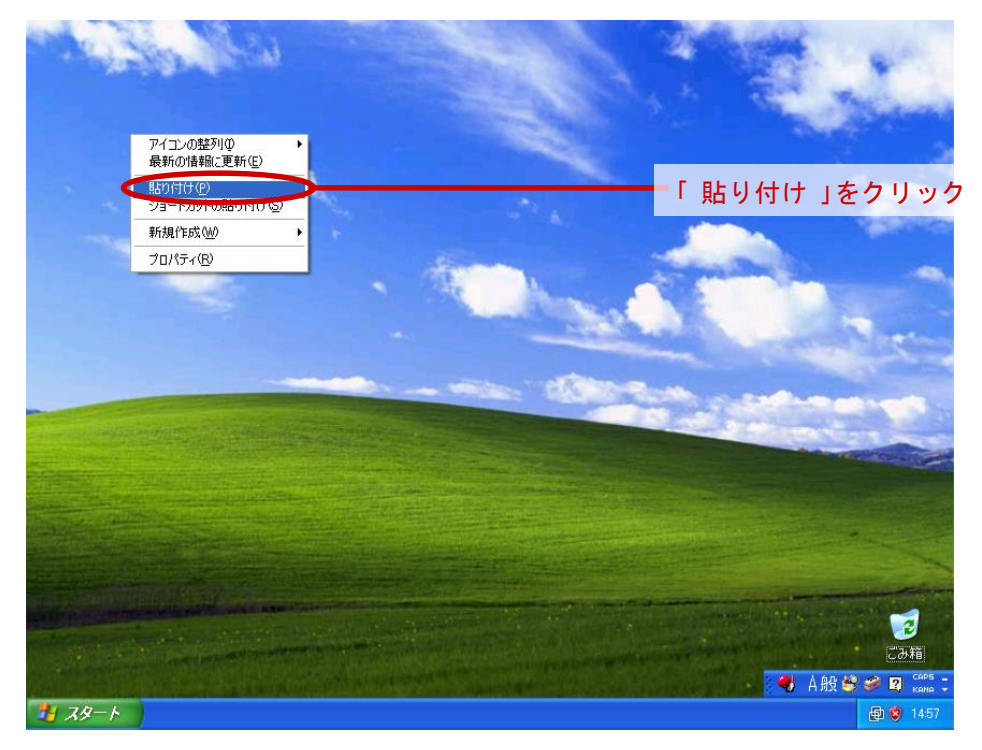

#### FAQ

- <u>① イントラSSL接続手順がうまくいかない</u>
- イントラSSLサービスのページが表示されない。 イントラSSLサービスページのURLに間違いがないか御確認下さい。 <u>https://i-ssl5.d-cruise.jp/</u>
- イントラSSLサービスのページにてID、パスワードを入力すると、
   「ユーザ名またはパスワードが無効です。ユーザ情報を再入力してください」と 表示される。

ご入力頂いた接続IDもしくは、パスワードが間違っているようです。 初めてご利用の場合は「開始案内書」の「接続ID」と仮パスワードをご入力ください。 初回の接続でない場合は、変更後のパスワードをご入力ください。

パスワードが分からない場合は、P.3「問合せ先窓口」までご連絡ください。

3. インストール時、「お待ちください」のまま、画面が変わらない。

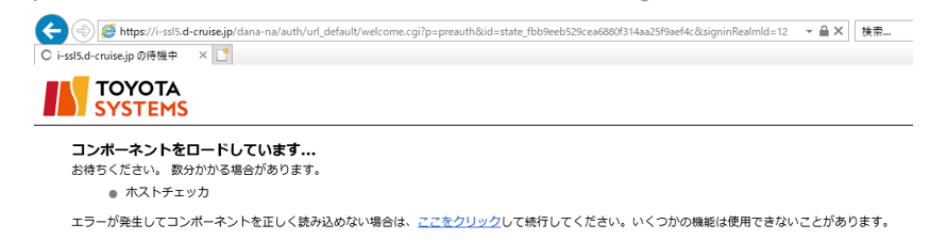

ご利用のウィルス対策ソフトを終了した後、再度お試しください。

4. インストール時または起動時、以下のセキュリティ警告画面が表示される。

| Host Checker hi | as failed - Microsoft Internet Explorer                                                                                                    | - 8 >      |
|-----------------|----------------------------------------------------------------------------------------------------|------------|
| ファイル(E) 編集      | 実(E) 表示(W) お気に入り(A) ツール(D) ヘルプ(H)                                                                                                    | 1          |
| 📀 🖛 🕤           | ) - 🖹 😫 🏠 🔎 検索 👷 お気に入り 🚱 😞 🌭 🖂 🔜 👪                                                                                                    |            |
| アドレス(D) 🕘 htt   | tps://i-ssl.d-cruise.jp/dana-na/auth/remediate.cg??step=rolecheck&stateId=state_6cc0146ae695eadee7deea15130ff297&realmId=12&rolesremaining=3&realmsremain | nir 💌 ラ 移動 |
|                 | YOTA                                                                                                    |            |
|                 | ▲このコンピュータのセキュリティは十分ではありません                                                                                                    |            |
|                 | このコンピュータは、以下のセキュリティ要件を満たしていません。以下の指示にしたがって、これらの問題を解<br>決してください、完了したら、再び実行するをクリックします。これらの問題を解決せずに 統行 をクリックした場合、イントラネット サーバすべてにアクセスできない可能性があります。            |            |
| (II)            | 1.HC-AV<br>セキュリティ響告・ウィルス対策ソフトの起動が確認できませんでした。                                                                                                    |            |
|                 | 対応するウィルス対策ソフトは <u>こちら</u> でご確認いただけます。<br>理由:ルール/AV-Check(は falseと評価されました。                                                                                 |            |
|                 | 2 Cert Cherk                                                                                                    |            |
| (2)             | ビキュリティ言言・有効な証明者ののなるという。<br>下記サイトより証明書発行申請を行ってください。<br>逆書詞記(not-s-y/)サービフ 詞証 巳                                                                             |            |
| _               | 理由: Machine certificate was not found                                                                                                    |            |
|                 | 華び実行する。「感行                                                                                                    | -          |
|                 |                                                                                                    |            |
| ページが表示され        | ほした                                                                                                    | -<br>ネット   |

(1)HC-AVのメッセージが表示される場合。

イントラSSLインストールPC上でアンチウィルスソフトが起動していないか、 またはイントラSSLの対応済みのアンチウィルスソフトではない可能性が あります。 ウィルス対策ソフトが起動しているか、また、対応ウィルスソフト一覧を ご確認ください。

(2) Cert Checkのメッセージが表示される場合。インストールマニュアルのSTEP2の操作をもう一度、ご確認ください。

#### アプリケーションが利用できない。

イントラSSLインストール完了後、システムへの接続ができず、以下のように「ページが表示できません」等の

表示が出る場合は、イントラSSLサービスへの接続ができているかどうか御確認ください。

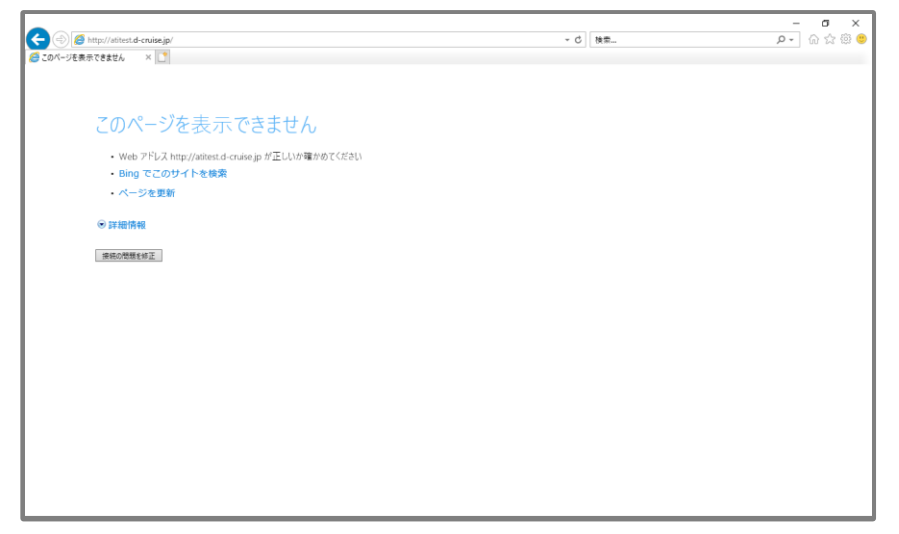

[確認方法] 画面右下に鍵マークのアイコンが表示されているかどうか確認

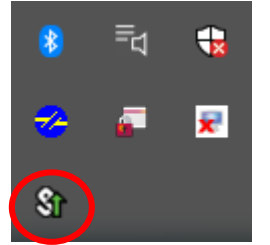

[表示がない場合] イントラSSLサービスへの接続ができていません。 [STEP3]の「イントラSSL接続手順」をご確認いただき、接続して下さい。

[表示がある場合] イントラSSLサービスへの接続はできております。 ご利用のアプリケーションのアドレス(URL)に誤りがないか御確認ください。 アドレス(URL)にお間違いがない場合は、ご利用のアプリケーション のサポート窓口まで お問い合わせください。

#### <u>③ イントラSSL利用PCのOS再インストール、PCの変更を行なう場合</u>

イントラSSLのインストール、証明書の再発行が必要となります。

証明書の再発行については、P.3「問合せ先窓口」までご連絡ください。

#### <u>④</u> その他

イントラSSLサービスについての質問や確認事項があれば

 $http://www.d-cruise.jp/service/network/intra/ssl/jp/faq/faq\_ssl_jp.html$ 

#### の【よくある質問と回答】 FAQ を参照願います。